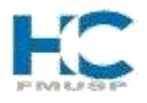

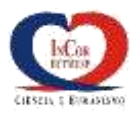

# INSTITUTO DO CORAÇÃO HOSPITAL DAS CLÍNICAS DA FMUSP

# MANUAL DE ORIENTAÇÃO PARA PRESCRIÇÃO NO SISTEMA DE INFORMAÇÃO E GESTÃO HOSPITALAR DO HOSPITAL DAS CLÍNICAS DA FMUSP

Elaboração

Caroline Santos Silva Watanabe Ana Lúcia R. Fleury de Camargo Dra. Sonia Lucena Cipriano Serviço de Farmácia

São Paulo, 16 de Fevereiro de 2017

# SUMÁRIO

| Su         | má           | rio             |                                                                                                    |
|------------|--------------|-----------------|----------------------------------------------------------------------------------------------------|
| 1.         | Ob           | jetivo          |                                                                                                    |
| 2.         | Ins          | struçã          | o de Acesso                                                                                                    |
| 3.         | Pre          | escriç          | ão SIGH6                                                                                                    |
| 3.1        | . F          | Proce           | dimentos para preenchimento do receituário6                                                                           |
| 3.2        | . F          | Posolo          | ogia8                                                                                                    |
|            | 3.2          | 2.1.            | Campo Posologia +                                                                                                    |
| 3.3        | . (          | Camp            | o Complemento Dose (F7)11                                                                                             |
|            | 3.3          | 8.1             | Horário11                                                                                                    |
|            | 3.3          | 3.2.            | Período12                                                                                                    |
|            | 3.3          | 3.3.            | Refeição14                                                                                                    |
|            | 3.3          | 8.4.            | Período Refeição16                                                                                                    |
| 3.4        | . (          | Camp            | o Dias Alternados18                                                                                                   |
| 3.5        | . (          | Camp            | o Ciclos21                                                                                                    |
| 3.6        | . (          | Camp            | o Dose Gradual24                                                                                                    |
| 3.7        | . (          | Camp            | o Medicamento Associado29                                                                                             |
| 3.8        | . (          | Camp            | o Se Necessário30                                                                                                    |
| 3.9        | . E          | Bloqu           | eio de dispensação por cadastro de dose mínima e dose máxima31                                                        |
|            | 3.9          | 9.1.            | Dose mínima                                                                                                    |
|            | 3.9          | ).2.            | Dose máxima                                                                                                    |
| 3.1        | 0.           | Rec             | omendação de Uso34                                                                                                    |
| 3.1        | 1.           | Can             | npo Diluição de medicamentos em pediatria                                                                             |
| 4.         | Ме           | edicar          | nento do Componente Especializado da Assistência Farmacêutica38                                                       |
| 4.1<br>Ass | . N<br>sistê | Nodel<br>encia  | o de Prescrição com medicamento do Componente Especializado da<br>Farmacêutica                                        |
| 4.2<br>Coi | . N<br>mpo   | Model<br>onente | o de Laudo de Solicitação, Avaliação e Autorização de Medicamento do<br>e Especializado da Assistência Farmacêutica40 |
| 4.3        | . I          | nstrug          | ções para preenchimento do LME40                                                                                      |

#### ROTEIRO DE ORIENTAÇÃO PARA PRESCRIÇÃO AMBULATORIAL DE MEDICAMENTOS NO SISTEMA DE INFORMAÇÃO E GESTÃO HOSPITALAR DO HOSPITAL DAS CLÍNICAS DA F.M.U.S.P.

# 1. Objetivo

Este manual tem por objetivo orientar a equipe médica na utilização do módulo prescrição no sistema SIGH-FAP.

# 2. Instrução de Acesso

**Etapa 1**: Acessar o sistema SI<sup>3</sup> (Sistema Integrado de Informação Institucional) e digitar o <u>LOGIN</u> e <u>SENHA</u> para ter acesso ao módulo, conforme modelo abaixo

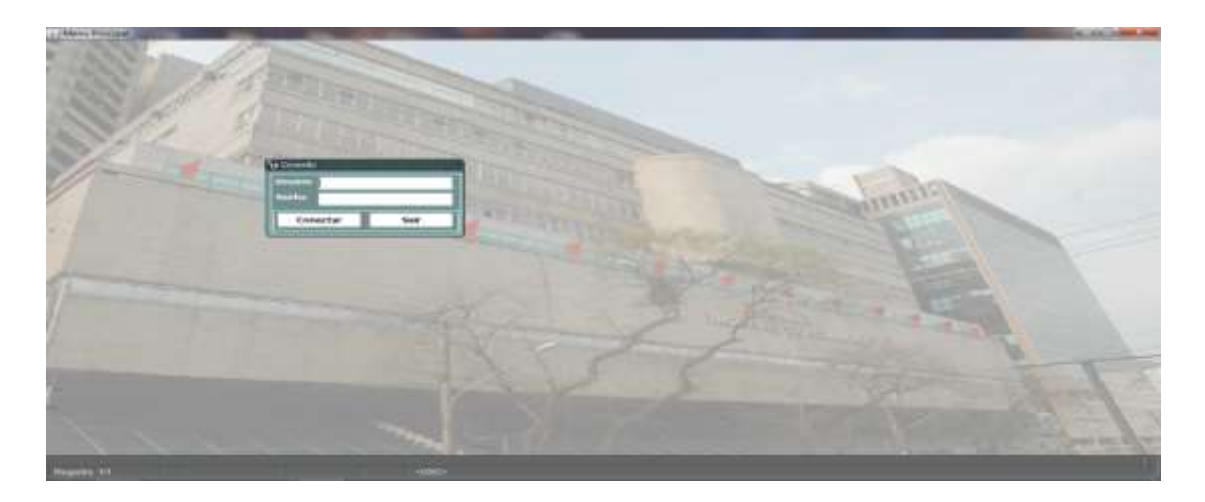

Etapa 2: Selecionar o ícone Sistema de Pacientes, conforme modelo a seguir

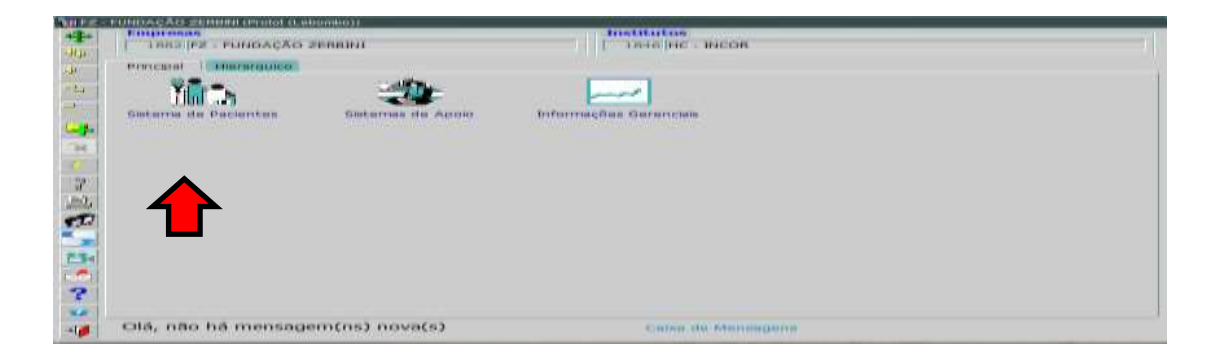

Etapa 3: Acessar o ícone Registro de Procedimento

| +       | Engrada<br>1802 PZ - FUNDAÇÃO Z         | endo))<br>ERBINI | 1840 HC - INC                | ок                          |        |
|---------|-----------------------------------------|------------------|------------------------------|-----------------------------|--------|
|         | Principal Hierarauko<br>BRA<br>Mdrossão | Paciente         | Apolo à Assistância          | Registro de<br>Procedimento | Agenda |
| JE SO S | Consultan                               | Reductorion      | Registro de<br>Ressuscitação | Prentuário 🍾                | Churgh |
| E       | Controls de Relatórios<br>Médicos       | Cirurgili (NDVO) |                              |                             |        |
| -10     | Olá, não há mensage                     | m(ns) nova(s)    | Caise de M                   |                             |        |

Etapa 4: Selecionar o ícone Fila

| P2 - PUNDAÇÃG ZERRIFE(Podal (Laborda))  | Institutos          |  |
|-----------------------------------------|---------------------|--|
| 1 1003 F2 - FUNDAÇÃO ZERDINI            | 1 0 4 6 HC - INCOR  |  |
| Principal   Hierarguico                 |                     |  |
|                                         |                     |  |
|                                         |                     |  |
| F I I I I I I I I I I I I I I I I I I I |                     |  |
|                                         |                     |  |
|                                         |                     |  |
|                                         |                     |  |
|                                         |                     |  |
| 4                                       |                     |  |
|                                         |                     |  |
|                                         |                     |  |
| <u></u>                                 |                     |  |
|                                         |                     |  |
| Olá, não há mensagem(ns) nova(s)        | Coles de Nerssigens |  |

Etapa 5: Inserir a <u>Sigla da Unidade Clínica</u> selecionar o paciente a ser atendido e selecionar o campo <u>Atender</u>

| F2 - FUNDAÇÃO ZERBINI (Protot (Labombe))                                                       |                            |                      | and a second second second second                                                                               |                                  |     | - CAT                                                                                                    |     |
|------------------------------------------------------------------------------------------------|----------------------------|----------------------|----------------------------------------------------------------------------------------------------|----------------------------------|-----|----------------------------------------------------------------------------------------------------|-----|
| Area<br>Suba Nome Somente área executora<br>EV PARMACIA<br>UNIGRA CLINICA DE AMBULATORIO GENAL | definida<br>2)<br>2)<br>3) | Tipe<br>Sita<br>(Pro | Ordenação<br>• Adoissão                                                                                         | Fotada 🖃<br>Walizar<br>da TISS   | Pro | Infeation Filtro                                                                                                    |     |
| Home                                                                                           | Tipo admiss                | Ho.                  | Procedimento                                                                                                    | Edd. Proced                      | im. | Complemento Sa                                                                                                    | lin |
| n Aten mento                                                                                   | Ambulatorio                | -8                   | CONSULTA DE CARDIOLOGIA                                                                                         | CARDIO                           | H   | CONSULTA AB-GE                                                                                                    |     |
| A terricliniterity in                                                                          | Ambudatoria                | . 8                  | CONSULTA DE CARDIOLOGIA                                                                                         | CARDIO                           | 11  | CONSULTA AB-OF EL                                                                                                    | _   |
| Atendenento                                                                                    | Ambadatdera                |                      | CONSULTA DE CARDIOLOGIA                                                                                         | CARDIO                           | 11  | CONSULTA AB-GE                                                                                                    |     |
| Atendementer                                                                                   | Ambulatoria                |                      | CONSULTA DE CARDIOLOGIA                                                                                         | CARDIO                           | H   | CONSULTA AB-GE                                                                                                    |     |
| Atendementer                                                                                   | Ambulatoria                |                      | CONSULTA DE CARDIOLOGIA                                                                                         | CARDIO                           | ++  | CONSULTA AB-GE                                                                                                    |     |
| Atendimento S                                                                                  | Ambrulatória               |                      | CONSULTA DE CARDIOLOGIA                                                                                         | CARDIO                           |     | CONSULTA AB-GE                                                                                                    |     |
| Atoridimentia                                                                                  | Ambudatoria                |                      | CONSULTA DE CARDIOLOGIA                                                                                         | CARDIO                           | ++  | CONSULTA AB GE                                                                                                    | _   |
| Atomium                                                                                        | Antholatel                 |                      | CONSULTA DE CARDIDLOGIA                                                                                         | CANDID                           | 84  | SEGUIPTERTO EL                                                                                                    | -   |
| Avendementer                                                                                   | Ambulatório                | - 23                 | CONSULTA DE CARDIOLOGIA                                                                                         | CARDIO                           | 14  | CONSULTA AB-GE                                                                                                    |     |
| Atendementer                                                                                   | Ambulatório                |                      | CONSULTA DE CARDIOLOGIA                                                                                         | CARDIO                           | ++  | SEGUIMENTO HEL                                                                                                    |     |
| Atendimento                                                                                    | Ambulatória                |                      | CONSULTA DE CARDIOLOGIA                                                                                         | CARDIO                           | ++  | CONSLILTA AB-GE                                                                                                    | -   |
| ha Atendimento Aturatemi Pesotagi Filo                                                         | Observ                     | aca                  | o territein in the second second second second second second second second second second second second second s | and the second second            | -   | A second second s                                                                                                    | 1   |
| 44.5                                                                                           |                            |                      |                                                                                                    | and a state of the second second |     | 1 manual and a second second s |     |

Etapa 6: Selecionar o ícone Receituário

| lentificador:                                                                                                    | Nome                                                                                                    |                                                                                        | Idade: 83          | Sexo: F       | Proc. Langa | ados Prescrição  |
|----------------------------------------------------------------------------------------------------|----------------------------------------------------------------------------------------------------|----------------------------------------------------------------------------------------|--------------------|---------------|-------------|------------------|
| Matricula:                                                                                                    | Mãe                                                                                                    |                                                                                        | Elaborar           | Liberar       | Receituário | Prontuărio       |
| tendimento                                                                                                    |                                                                                                    |                                                                                        |                    |               |             |                  |
| zueba Interrogatório                                                                                                    | Medicação e Alergia Antecedente e Há                                                                                 | Antecedente Familiar Exame                                                             | Fisco Problema/Con | duta Evolução | Imagem Prót | lese/Implante    |
| Geral Medida Prot                                                                                                    | Merna/Clorwluta Histoliko                                                                                            |                                                                                        |                    |               |             |                  |
| voluções Anterior                                                                                                    | 05                                                                                                    |                                                                                        |                    |               |             |                  |
| 08/06/2016 11:37                                                                                                    |                                                                                                    |                                                                                        |                    |               |             | 2                |
|                                                                                                    |                                                                                                    |                                                                                        |                    |               |             |                  |
| valiação na Hemato                                                                                                    | HC - Retorno em 16/06/2016- F                                                                                        | Por Hora aobevar                                                                       |                    |               |             |                  |
| Avaliação na Hemato                                                                                                    | HC - Retorno em 16/06/2016- F                                                                                        | Por Hora aobevar                                                                       |                    |               |             |                  |
| Avaliação na Hemato<br>AP: HAS, DLP, DM, n                                                                                                    | HC - Retorno em 16/06/2016- P<br>lega IAM ou AVC prévio, úlcera e                                                    | Por Hora aobevar<br>em olho E com amaurose há ar                                       | 105.               |               |             |                  |
| Avaliaçãp na Hemato<br>AP: HAS, DLP, DM, n<br>EXAME FISICO: BEG,<br>CARDIO:2BRNF S SA                                                                | HC - Retorno em 16/06/2016- P<br>lega IAM ou AVC prévio, úlcera e<br>COR, HID                                        | Por Hora aobevar<br>em olho E com amaurose há ar                                       | os.                |               |             |                  |
| Avaliação na Hemato<br>AP: HAS, DLP, DM, n<br>EXAME FISICO: BEG,<br>CARDIO:28RNF S SA<br>Volução Atual (1                                            | HC - Retorno em 16/06/2016- f<br>lega IAM ou AVC prévio, úlcera e<br>COR, HID<br>- Dados de evolução 2 - Exame físic | Por Hora aobevar<br>em olho E com amaurose há ar<br>co 3 - Resultado de exames)        | ios.               |               |             |                  |
| Avaliação na Hemato<br>AP: HAS, DLP, DM, n<br>EXAME FISICO: BEG,<br>CARDIO:2BRNF S SA<br>Evolução Atual (1                                           | HC - Retorno em 16/06/2016- f<br>lega IAM ou AVC prévio, úlcera e<br>COR, HID<br>- Dados de evolução 2 - Exame físic | Por Hora aobevar<br>em olho E com amaurose há ar<br>co 3 - Resultado de exames)        | 105.               |               |             |                  |
| Avaliação na Hemato<br>AP: HAS, DLP, DM, n<br>EXAME FISICO: BEG,<br>CARDIO:28RNF S SA<br>Evolução Atual (1                                           | HC - Retorno em 16/06/2016- f<br>lega IAM ou AVC prévio, úlcera e<br>COR, HID<br>- Dados de evolução 2 - Exame físic | Por Hora aobevar<br>em olho E com amaurose há ar<br>co 3 - Resultado de exames)        | 105.               |               |             |                  |
| Avaliação na Hemato<br>AP: HAS, DLP, DM, n<br>EXAME FISICO: BEG,<br>CARDIO:2BRNF S SA<br>Evolução Atual (1<br>Queixa de Hoje:                        | HC - Retorno em 16/06/2016- f<br>lega IAM ou AVC prévio, úlcera e<br>COR, HID<br>- Dados de evolução 2 - Exame físic | Por Hora aobevar<br>em olho E com amaurose há ar<br>co 3 - Resultado de exames)<br>825 | os.<br>Quanto temp | 074           |             | -                |
| Avaliação na Hemato<br>AP: HAS, DLP, DM, n<br>EXAME FISICO: BEG,<br>CARDIO:2BRNF S SA<br>Volução Atual (1<br>Queixa de Hoje:<br>(Motivo da consulta) | HC - Retorno em 16/06/2016- f<br>lega IAM ou AVC prévio, úlcera e<br>COR, HID<br>- Dados de evolução 2 - Exame físic | Por Hora aobevar<br>em olho E com amaurose há ar<br>co 3 - Resultado de exames)        | os.<br>Quanto temp | 07            |             | etatho da Questa |

Etapa 7: Selecionar o ícone Medicamento

| Ação Editar <u>C</u> ampo <u>R</u> egistro <u>P</u> esquisa <u>Aj</u> uda Janela |                              |                       |                       |                        |                                |                                                    |
|----------------------------------------------------------------------------------|------------------------------|-----------------------|-----------------------|------------------------|--------------------------------|----------------------------------------------------|
| 🔶 🗐 🗸 🖉 🌫 🕱 😵                                                                    |                              | F ? 🗎                 |                       |                        | -                              |                                                    |
| 🙀 FZ - FUNDAÇÃO ZERBINI (Protot (Lebombo))                                       |                              |                       |                       |                        |                                |                                                    |
| Data: 08/06/2016<br>Paciente:<br>Idade: 83 (a) 8 (m) 22 (d) Pes                  | o: Kg                        | Altura:               | cm [                  | Exibe Suspensos 3      | Copiar<br>Copiar P<br>Copiar P | Prescr.Padrão<br>Prescr. Anterio<br>roced. Anterio |
| Me to med. N padrão dilUição                                                     | Inalação                     | medic + pr <u>O</u> c | procedimen <u>T</u> o | inte <u>R</u> consulta | <b>Prientações</b>             | E <u>v</u> olução                                  |
| Item Prescrição                                                                  | Quantidade<br>por horário Un | idade Via F           | requência Uso         | Observação             | Total<br>Dias                  | Material<br>de Coleta Sus                          |
|                                                                                  |                              |                       | Interno               | <b>*</b>               |                                |                                                    |
|                                                                                  |                              |                       |                       | ~                      |                                |                                                    |
|                                                                                  |                              |                       |                       |                        |                                |                                                    |
|                                                                                  |                              |                       |                       |                        |                                |                                                    |
|                                                                                  |                              |                       |                       |                        |                                |                                                    |
|                                                                                  |                              |                       |                       |                        |                                |                                                    |
|                                                                                  |                              |                       |                       |                        |                                |                                                    |
|                                                                                  |                              |                       |                       |                        |                                |                                                    |
|                                                                                  |                              |                       |                       | <b></b>                |                                |                                                    |
| Alterar Sequencia Visualizar                                                     | Liberar                      | Libera                | r / Imprimir          |                        | 0                              | Autorização                                        |

**Etapa 8:** Após a seleção do ícone <u>medicamento</u> o prescritor terá acesso ao módulo SIGH-FAP conforme demonstrado a seguir

| niulta Manutonçau                                                                                                    |    |                     |             |            |                                    |                |
|----------------------------------------------------------------------------------------------------|----|---------------------|-------------|------------|------------------------------------|----------------|
| ecella (1/3061037 Prescrição (02/02/2017 -<br>Prescritor - Nome<br>NOM - 1 - 200 MEDICO INFORMATICA INCOR                    | _  | [] Paojente         | 00          | UF D       | 45) Serviço<br>97<br>11.111.111.11 | <b>?</b> Ajuda |
| Procedmente (c) Via Administração                                                                                            | +1 | 17 Se Necessário 17 | ann ainmear | +1-1       | Tedicamento                        | A A            |
| edicamento                                                                                                    |    |                     |             | 25 - C - N |                                    |                |
| Ciolos Ciolos contectadamida 250 mg comp.<br>Accelitoste (na 200 mg/5g pó p/sol, oral envelope 5 g<br>Accelosvé 200 mg comp. |    |                     |             |            |                                    |                |
| Disagem , ácido acetikalicítico 500 mg comp<br>Gredual ácido fólico 5 mg comp                                                |    |                     |             |            |                                    |                |
| dicamento                                                                                                    | _  |                     | - 7)        | (Dose(s)   |                                    | DA DG          |
|                                                                                                    |    |                     | 4           |            |                                    | -N 18 - 16     |
|                                                                                                    |    |                     |             |            |                                    |                |
|                                                                                                    |    |                     |             |            |                                    |                |
|                                                                                                    |    |                     |             |            |                                    |                |
|                                                                                                    |    |                     |             |            |                                    |                |
|                                                                                                    |    |                     |             |            |                                    |                |
|                                                                                                    |    |                     |             |            |                                    |                |
|                                                                                                    |    |                     |             |            |                                    |                |
|                                                                                                    |    |                     |             |            |                                    |                |
|                                                                                                    |    |                     |             |            |                                    |                |

# 3. Prescrição SIGH

#### 3.1. Procedimentos para preenchimento do receituário

(Ex: medicamento)

Carvedilol 25 mg comp.

- Tomar [via oral] 1 comprimido, 2 vezes ao dia, uso contínuo.

Na tela de seleção dos medicamentos, informe o nome do medicamento desejado e o campo Medicamento: Istará os medicamentos padronizados. Utilizando o medicamento do exemplo acima, o campo mencionado ficará com a seguinte apresentação:

| Prescription [1/200510:37] Prescription [02/02/2012 +] |         | I.      |              | and con    | Con transmission                         | BC Service        | Aluda |
|--------------------------------------------------------|---------|---------|--------------|------------|------------------------------------------|-------------------|-------|
|                                                        |         |         |              |            | UP<br>SP                                 | CPF<br>[11]11]11] | 1     |
| Procedimento (c) Via Administração                     |         | 🖂 Se Ni | ecenciário 🖓 | Etrestuari | • 1                                      | Medicament        |       |
| gdicamento: carved                                     | 110.571 |         |              |            |                                          |                   |       |
| Cietos                                                 |         |         |              |            |                                          |                   |       |
| Gradual                                                |         |         |              |            |                                          |                   |       |
| clic amerito                                           |         |         |              |            | Doze(z)                                  | 1                 | DA DB |
|                                                        |         |         |              |            | a la la la la la la la la la la la la la |                   |       |
|                                                        |         |         |              |            |                                          |                   |       |
|                                                        |         |         |              |            | 2                                        |                   |       |
|                                                        |         |         |              |            |                                          |                   |       |
|                                                        |         |         |              |            |                                          |                   |       |
|                                                        |         |         |              |            |                                          |                   |       |
|                                                        |         |         |              |            |                                          |                   |       |
|                                                        |         |         |              |            |                                          |                   |       |
|                                                        |         |         |              |            |                                          |                   |       |
|                                                        |         |         |              |            |                                          |                   |       |
|                                                        |         |         |              |            |                                          |                   |       |

Selecione o medicamento desejado e dependendo da classificação farmacêutica do medicamento aparecerá um aviso de Orientação Padrão:

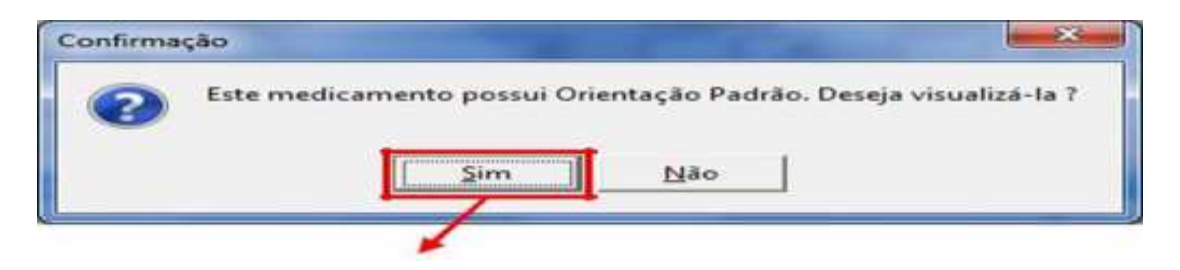

Ao clicar em SIM terá uma tela com a seguinte orientação:

| oceita 1730         | 161037 Prescrição                           | 02/02/2017 +              | Pacjente             |       | ariva 🐘 Serviço 📔 ? | Ajuda       |
|---------------------|---------------------------------------------|---------------------------|----------------------|-------|---------------------|-------------|
|                     | Nome Nome                                   |                           |                      | 1 m   |                     |             |
|                     | Procedimento (5)                            | Via Administração         |                      |       | Medicamento         |             |
| - 3 Ce              | omplemento Medicamen                        | to                        | TO T Determine the   | 100 C |                     | n           |
| Cic Orient<br>Recor | ação Padrão<br>nenda-se que seja ingerido ( | com água e estômago cheic | <u>,</u>             |       | -                   | tar<br>atal |
| Drien               | ação Complementar                           | 🔶 Unio                    | ar Orientação Padrão |       | *                   |             |
|                     | X Cancelar                                  | 1                         |                      |       |                     |             |
|                     |                                             | ed (                      |                      |       |                     |             |

No exemplo citado acima, o prescritor poderá utilizar a orientação padrão ou introduzir uma Orientação Complementar, se pertinente.

### 3.2. Posologia

Conforme necessário deverá ser utilizado os seguintes campos para definir a posologia do medicamento.

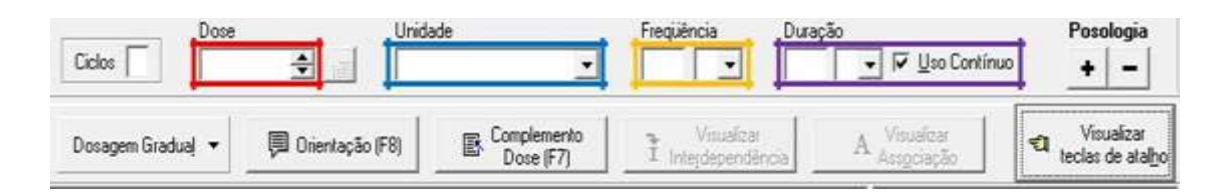

- Campo DOSE (quantidade do medicamento prescrito) informar a quantidade da dose a ser tomada em forma numérica, 0,25 – 0,5 – 1;
- Campo UNIDADE (comprimido/ampola/seringa/frasco/gotas) informar a unidade correspondente à dose.
- Campo FREQUÊNCIA informar a frequência usando a seguinte padronização: X para vezes ao dia, / para intervalo de hora e D para dias.
- Campo DURAÇÃO informar o período de tratamento que poderá ser em D para dias, S para semanas ou M para meses. Ao informar a duração a opção de Uso Contínuo é desabilitada automaticamente.

#### 3.2.1. Campo Posologia + -

O campo Posologia + permite ao prescritor elaborar a prescrição alternando diferentes doses do medicamento em períodos de tempo de tratamento diferentes. O campo Posologia -, permite excluir a posologia incluída (Ex: medicamento).

#### Prednisona 20 mg

Iniciar o tratamento com 60 mg [via oral] e diminuir a cada 7 dias 10 mg da dose até obter a posologia de 20 mg dia.

**Etapa 1**: Inserir nos campos <u>Dose</u> [3]; <u>Unidade</u>: [comp.]; <u>Frequência</u>: [1 x] (uma vez); <u>Duração</u>: [7D] (7 dias);

Etapa 2: Inserir o ícone Posologia +, conforme demostrado no exemplo abaixo

| Prescrição Eletrônica Am | bulatorial -                                 |                         |                   |                |                                     | - • ×      |
|--------------------------|----------------------------------------------|-------------------------|-------------------|----------------|-------------------------------------|------------|
| Consulta Manutenção      |                                              |                         |                   |                |                                     |            |
| Receita: 1/3061037       | Prescrição: 02/02/2017 💌                     |                         | Deciente          | 🎁 CID 🎒        | Justificativa 🖁 🚯 Ser <u>v</u> iç   | o 🥐 Ajuda  |
| CRM - 1                  | Nome<br>MÉDICO INFORMÁTICA INC               | OR                      |                   | •              | UF CPF<br>SP 111.111.111-1          | 1          |
| Pesguisa Item            | mento ⊠) Via Adminis <u>t</u> ração<br>▼  V0 | _ <b>_</b>              | Se Necessário 🗖 🛙 | Jose Dupla     | Medicament                          | A A        |
| Medicamento: prednisona  | 20 mg comp.                                  |                         |                   |                |                                     |            |
| Ciclos Dose              | Unidade<br>3 Xiii Comp.                      | -                       | Frequência        | Duração<br>7 D | 🚽 🗖 Uso Contínuo                    | Posologia  |
| Dosagem Gradual (F8)     | ção Complemento<br>) Dose (F7)               | Insulina<br>Rápida (F6) | Diluição (F5)     |                | A Visualizar<br>Ass <u>o</u> ciação | tec atalho |
| Medicamento              |                                              |                         |                   |                | Dose(s)                             | DA DG      |
|                          |                                              |                         |                   |                |                                     |            |
| [] <sup>2</sup> Incluir  | Exclu                                        | ir 🛛 🗶                  | Cancelar          | <u>G</u> ravar | 🍄 Imprimir 👻                        | Sair       |

**Etapa 3**: Ao selecionar o campo<u>**Posologia**</u>, o prescritor poderá incluir a quantidade de posologias que considerar necessário para o tratamento conforme exemplificado abaixo

| WE WE HERE I CARACTER AND A MARK STREET                                         |                                                         |
|---------------------------------------------------------------------------------|---------------------------------------------------------|
| Receita: 1/3061037 Erescrição: 02/02/2017 💌                                     | 🛄 Pacjente 🛛 🗰 CID 🕼 Justificativa 🛚 🗞 Sergiço 🛛 🤶 Ajus |
|                                                                                 | UF CPF<br>SP [111.111.111.11                            |
| Peopulsa litera Procedimento (5) Via Administração                              | Se Necessàrio □ Orn D/calm + - 2 2 34 A A               |
| Mgdicamento: prednisona 20 mg comp.<br>Dose Unidade<br>Ciclos 1.5 Mail Comp.    | Frequência Duração Posolo<br>1 X • 7 • Uso Continuo •   |
| Dosagem V Drientação Complemento Insulina<br>Gradual (F8) Dose (F7) Rapida (F6) | Dilunção (F5) A Visualizar<br>Associação                |
| wdnikona 20 mg comp.                                                            | 2 comp. 1X 7D<br>2,5 comp. 1X 7D<br>3 comp. 1X 7D       |
|                                                                                 |                                                         |

| 🐇 Prescrição: Conferência                                                              |             |
|----------------------------------------------------------------------------------------|-------------|
| 5289757A MARIA ROSARIO SOBRAL OLIVEIRA                                                 |             |
| Receita: 1/3061037                                                                     |             |
| Serviço: UNGRA - UNIDADE CLINICA DE AMBULATORIO GERAL                                  |             |
| Protocolo: -                                                                           |             |
| prednisona 20 mg comp.                                                                 | Uso Interno |
| - Tomar [via oral] 3 comprimidos, 1 vez ao dia, por 7 dias                             |             |
| Em seguida:<br>- Tomar [via oral] 2,5 (2 e meio) comprimidos, 1 vez ao dia, por 7 dias |             |
| Em seguida:<br>- Tomar [via oral] 2 comprimidos, 1 vez ao dia, por 7 dias              |             |
| Em seguida:<br>- Tomar [via oral] 1,5 (1 e meio) comprimidos, 1 vez ao dia, por 7 dias |             |
| Em seguida:<br>- Tomar [via oral] 1 comprimido, 1 vez ao dia, até a próxima consulta   |             |
|                                                                                        |             |
|                                                                                        |             |
|                                                                                        |             |
| X Voltar                                                                               | Confirmar   |

# 3.3. Campo Complemento Dose (F7)

O Campo Horário Específico indica um horário determinado para o paciente tomar o medicamento. Nesse campo também pode ser especificado: Horário, Período, Refeição ou Período/Refeição, conforme demonstrado nas figuras abaixo:

#### 3.3.1 Horário

O Campo **Horário** permite ao prescritor determinar o horário específico no qual o paciente deverá fazer uso do medicamento (Ex: medicamento).

#### Furosemida 40 mg

Tomar 1 comprimido [via oral] às 8 horas da manhã e 1 comprimido às 16 horas, uso contínuo.

**Etapa 1**: Prescrever a dose, unidade e frequência de furosemida 40 mg, após selecionar o ícone Complemento de Dose (F7), conforme demonstrado na figura abaixo.

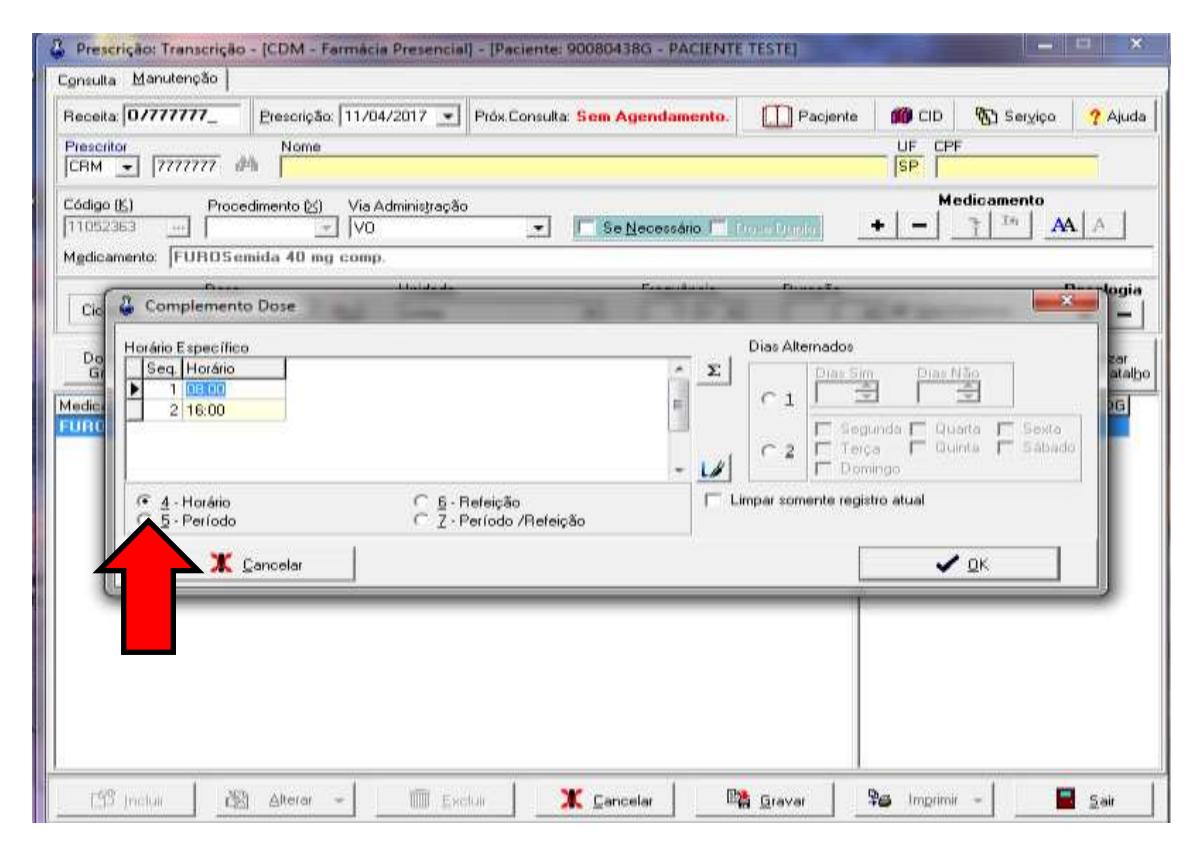

**Etapa 2:** Selecionar o campo Horário em seguida inserir a marcação dos horários conforme exemplificado acima.

Ao final da prescrição aparecerá a seguinte informação ao paciente:

| 🕹 Prescrição: Conferência                                                                                                    |                       |
|----------------------------------------------------------------------------------------------------|-----------------------|
| 90080438G PACIENTE TESTE<br>Receita: 0/777777<br>Serviço: UNCAR - UNIDADE CLINICA DE CARDIOPATIA GERAL<br>Especialidade: CAR1 - ACAR MANHA<br>Protocolo: -                                                                         |                       |
| FUROSemida 40 mg comp.<br>2 vezes ao dia, até a próxima consulta.<br>- Tomar [via oral] 1 comprimido às 08:00 horas<br>- Tomar [via oral] 1 comprimido às 16:00 horas<br>Recomenda-se que seja ingerido com água e estômago cheio. |                       |
|                                                                                                    | X ⊻oltar ✓ <u>D</u> K |

3.3.2. Período

O Campo **Período** permite ao prescritor determinar o período específico no qual o paciente deverá fazer uso do medicamento (Ex: medicamento).

#### Bromazepam 3 mg

Tomar 1 comprimido [via oral] à noite, uso contínuo.

**Etapa 1**: Prescrever a dose, unidade e frequência de bromazepam 3 mg, após selecionar o ícone Complemento de Dose (F7), conforme demonstrado na figura abaixo.

| Sonéulta Manuten                                                                                                    | ção                                                                                                    |                     |                 |                           |                  |                                                                                                    |            |            |                      |                               |
|----------------------------------------------------------------------------------------------------|----------------------------------------------------------------------------------------------------|---------------------|-----------------|---------------------------|------------------|----------------------------------------------------------------------------------------------------|------------|------------|----------------------|-------------------------------|
| Receita 1755555                                                                                                    | 155 Eresorie                                                                                                    | pão: 11/04/20       | 017 • Pr        | ós Consulta               | Sem Agend        | amento.                                                                                                    | Pacjente   | , 📫 CID    | To Servic            | o ? Ajuda                     |
| Prescritor<br>CRM 😴 (5555)                                                                                                    | 555 vP/h Non                                                                                                    | 10                  |                 | 111111-00-000000          |                  | An address of the second second second second second second second second second second second second second s |            |            | ,                    | -                             |
| Código (K)<br>11150422]                                                                                                    | Procedimento (                                                                                                    | ⊻i Via Adm<br>V0    | inistração      |                           | Docu<br>Se Neces | imento:NAE<br>sario                                                                                            | in termine | +   -      | idicamento<br>7   24 | MAL                           |
| Agdicamento DE                                                                                                    | IOMampan 3                                                                                                    | mg somp.            |                 |                           | 14               | a. a.                                                                                                    | 0.0 0.0    |            |                      | 200 - 200                     |
| Cicles                                                                                                    | Dose                                                                                                    | T Tan I             | Inidade<br>comp |                           | Free             | T T                                                                                                    | Duração    |            | ontínuo              | Pozologia<br>+ -              |
| Dosagem +                                                                                                    | Orientação<br>(F8)                                                                                                    | Compleme<br>Dose (F |                 | brocalicia<br>Aporta (CO) | Dilungan (F      | (6)                                                                                                    |            | A Monada   | 16 - C               | Visualizar<br>teolas de atalb |
| CONTRACTOR OF STREET, STREET, STRE | NAMES OF CASE OF CASE |                     |                 |                           |                  |                                                                                                    |            | (COSCIL)   |                      | Text Local                    |
| Ph 12 bet an ann provens - 21                                                                                                    | ing comp.                                                                                                    | 1                   |                 |                           |                  |                                                                                                    |            | 1 comp. 1× |                      |                               |

**Etapa 2:** Selecionar o campo **Período** em seguida inserir a marcação do período conforme exemplificado acima.

| seulta Manutenção                                                                                                    |                       |                           |                  |              |           |
|----------------------------------------------------------------------------------------------------|-----------------------|---------------------------|------------------|--------------|-----------|
| scella: 1755555559 Erescrição: 11/04/2017 💌 Próx.Co                                                                                                    | nsulta: Sem Agendamer | tto: D Paci               | ente 🗰 CID       | 1953 Serviço | ? Ajuda   |
| eventor<br>HM 💌 (5555555 #%)                                                                                                    |                       |                           |                  |              | _         |
| digo (E) Procedimento (S) Via Administração<br>1150427 Via Administração<br>Vo<br>gdicamento: (DEROM aveçam 3 mg comp.                                                                                                    | • Documen             | to:MFID<br>Introde Contra | +   -            |              | 1.41      |
| Ciel & Complemento Dose                                                                                                    |                       | in the set                | and the same     |              | - togin   |
| Horário Específico                                                                                                    |                       | Dias Alterna              | idae             |              | 1 BREDITO |
| TI 1 Ao deitar *                                                                                                    |                       | 20                        | in the plan to   | 100          | at all y  |
| die contraction of the second second s |                       | C 1 1                     | Secureta 🗁 Ora   | in E Gasta   | 151       |
|                                                                                                    | 10                    | A FRE                     | Teres - Out      | na 🕂 Sábade  |           |
| C <u>A</u> · Horária<br>(▼ <u>5</u> · Período C <u>2</u> · Período //                                                                                                    | 1efeição              | E Limpar soment           | e registro atual |              |           |
| Cappelar                                                                                                    |                       |                           | -                | OK           |           |
|                                                                                                    |                       |                           | -                |              |           |
|                                                                                                    |                       |                           |                  |              |           |
|                                                                                                    |                       |                           |                  |              |           |
|                                                                                                    |                       |                           |                  |              |           |
|                                                                                                    |                       |                           |                  |              |           |
|                                                                                                    |                       |                           |                  |              |           |

| 2 Prescrição: Conferência                                                                                                    |                  |
|----------------------------------------------------------------------------------------------------|------------------|
| 900804380 PACIENTE TESTE<br>Receita: T/5555559<br>Serviço: UNCAR - UNIDADE CLINICA DE CARDIOPATIA GERA<br>Expectalidade: CARI - ACAR MANHA<br>Protocolo: - |                  |
| BROMazepam 3 mg comp.<br>l vez ac dia, até a próxima consulta.<br>- Tomar (via oral) 1 comprimido ac deitar                                                |                  |
| 96 Imprimir                                                                                                    | 🗶 Yollar 🖉 🗸 🛛 K |

3.3.3. Refeição

O Campo **Refeição** permite ao prescritor determinar a refeição específica em que o paciente deverá fazer uso do medicamento (Ex: medicamento).

## Ácido acetilsalicílico 100 mg

Tomar 1 comprimido [via oral] após o almoço, uso contínuo.

**Etapa 1**: Prescrever a dose, unidade e frequência de ácido acetilsalicílico 100 mg, após selecionar o ícone Complemento de Dose (F7), conforme demonstrado na figura abaixo.

| instana mananenean l             |                           |                                    |                       |                |                  |                                  |
|----------------------------------|---------------------------|------------------------------------|-----------------------|----------------|------------------|----------------------------------|
| scela 0/777777_                  | Erescrição: 11/04.        | /2017 - Próx Consulta              | Som Agendamento.      | Pacjente       | CID 10 Se        | rgiça 🦩 🥐 Ajuda                  |
| Tesoritor                        | Nome                      |                                    |                       |                | UF CFF           |                                  |
| ódigo (E) Proces                 | limento [≲] Via Au<br>\/0 | lministração<br>T                  | I Se Necessário I III | a se l'orienta | +   -   -   **   |                                  |
| Ciclos                           | ninanonios ruo a          | Unidade<br> comp                   | requéncia             | Durapho        | I I Ite Continue | Posologia<br>+                   |
| Dosagem - Drient<br>Gradual - (P | tação Comple<br>8) Dose   | mento Insulina<br>(F7) Hapida (F8) | Distanción (P.5)      |                |                  | a Visualizar<br>teclas de atalbo |
| rido acetilsalicílico 10         | O mig compt.              |                                    |                       |                | 1 comp. 18       |                                  |
| ddo 'acatifaalic flico 10        |                           |                                    |                       |                | 1 mmp. 1×        |                                  |

**Etapa 2:** Selecionar o campo **Refeição** em seguida determinar qual refeição conforme exemplificado acima.

| Tescillor<br>CRM = [77777777 #% Nome<br>CRM = [77777777 #% [<br>Codige (b) Procedimento (c) Via Administração<br>(1170207 - [ - Vo - C - C - C - C - C - C - C - C - C -                                                                                                    | novária (* ilizonen zovyby) | $ \begin{array}{c} U^{F} \\ \left  0 \right\rangle \\ + \left  - \right  \end{array} \begin{array}{c} 0 \\ \uparrow \end{array} \begin{array}{c} Madic amonto \\ 1 \\ \uparrow \end{array} \begin{array}{c} 1 \\ 1 \\ 1 \\ 1 \end{array} $ | <u></u>              |
|----------------------------------------------------------------------------------------------------|-----------------------------|----------------------------------------------------------------------------------------------------|----------------------|
| Cic Complemento Dose<br>Horáno Específico<br>Seg. Quando. Refeição<br>1 edito<br>Ciclo A Horánio<br>C 4 Horánio<br>C 5 - Refeição<br>2 - Refeição<br>2 - Refei | Dias Allemad                | oe<br>The Part Line<br>Security F Conta F Salar<br>Dominan<br>Security Atal                                                                                                    | togia<br>der<br>Mate |
| Cancelar                                                                                                    |                             | <b>~</b> DK                                                                                                    |                      |

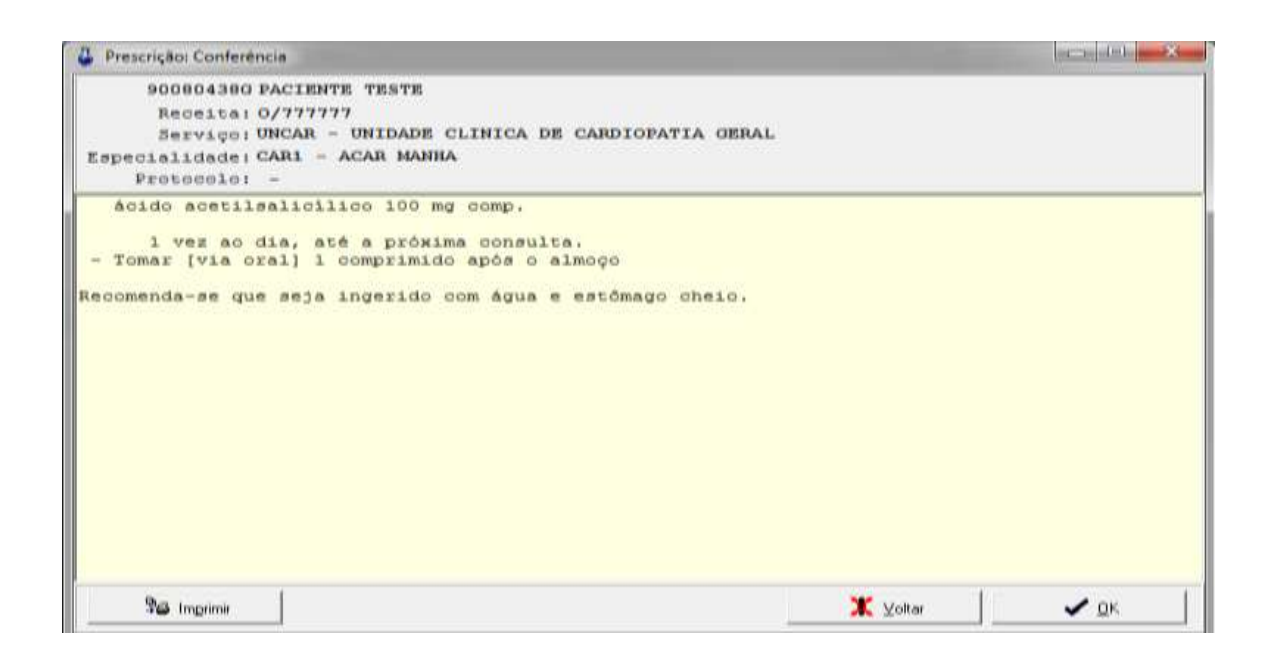

#### 3.3.4. Período Refeição

O Campo **Período/Refeição** permite ao prescritor determinar o período de refeição específico no qual o paciente deverá fazer uso do medicamento (Ex: medicamento).

#### Sulfato ferroso 40 mg

Tomar 1 drágea [via oral] 30 minutos antes das principais refeições , uso contínuo.

**Etapa 1**: Prescrever a dose, unidade e frequência do sulfato ferroso 40 mg, após selecionar o ícone Complemento de Dose (F7), conforme demonstrado na figura abaixo.

| cella 0/77777                             |                      |                                               |                        |                |              |           |                             |
|-------------------------------------------|----------------------|-----------------------------------------------|------------------------|----------------|--------------|-----------|-----------------------------|
|                                           | Prescripão: 1        | 1/04/2017 ¥ Prós.                             | Consulta: Sem Agendame | nto. [ 🛄 Pacj  | ente 📫 🗰 CID | 5 Serviça | 🥐 Ajuda                     |
| aM 💌 [7777]                               | 777 dh Nome          |                                               |                        | N - 0 (1777)   |              |           |                             |
| digo ( <u>K</u> )<br>076924<br>dicamento: | Procedimento (25)    | Via Administração<br> V0<br>Fe elementar drág | • E Sie Necessaid      | In Discontinue | + -          | 1 In A    |                             |
| Ciolos 🚺                                  | Dose 1 1             | Unidade<br>drág.                              | Finquén                | ia Duraçã      |              | ontínuo   | Posologia<br>+   —          |
| Dosagem 🚽                                 | Orientação C<br>(F8) | Dose (F7)                                     | Dikogitio (FD)         | ]              | A Areador    |           | Visualizar<br>las de atalbr |
| dicemento                                 |                      |                                               |                        | J              | Dose(a)      |           | DA DB                       |
|                                           |                      |                                               |                        |                |              |           |                             |

#### Etapa 2: Selecionar o campo Período/Refeição em seguida inserir a

marcação dos períodos conforme exemplificado acima.

| isulta <u>M</u> anutenção                                                      |                                                                    |                               |                   |                 |                                       |              |             |
|--------------------------------------------------------------------------------|--------------------------------------------------------------------|-------------------------------|-------------------|-----------------|---------------------------------------|--------------|-------------|
| ceita: 0/777777_                                                               | <u>Prescrição</u> : 11/04/2017 -                                   | Próx.Consulta: Sem Age        | ndamento.         | Pacjente        | 📸 CID                                 | 🚯 Seryiço    | ? Ajud      |
| escritor<br>RM 🛨 7777777 d                                                     | Nome<br>Min                                                        |                               |                   |                 |                                       |              | -           |
| digo( <u>K)</u> Proce<br>078924                                                | edimento⊠) Via Administraçã<br> V0<br>strozo 40 mg Fe elementar o  | o 🔽 🔽 Se Ne<br>drág.          | cessário 🗔 🕅      | vos Danta       | • – Me                                | dicamento    |             |
| Ciel & Complement                                                              | o Dose                                                             |                               | ka arri Ala ala   | Pune a Ke       | -                                     | <u></u>      | logi        |
| Do<br>Gr<br>dic<br>dic<br>dic<br>dic<br>dic<br>dic<br>dic<br>dic<br>dic<br>dic | o<br>Período /Refeição<br>café da manhã<br>almoço<br>jentar<br>CZ. | Refeição<br>Período /Refeição | Σ<br>- L/<br>Γ Li | Dias Alternados | rida F Gua<br>nda F Gua<br>nga<br>nga | atta F Sexta | zar<br>atol |
| <u> </u>                                                                       | Cancelar                                                           |                               | -                 |                 | ~                                     | <u>QK</u>    |             |

| Prescrição: Conferência                                                                                                    |              |
|----------------------------------------------------------------------------------------------------|--------------|
| 900804386 PACIENTE TESTE<br>Receita: 0/777777<br>Serviço: UNCAR - UNIDADE CLINICA DE CARDIOPATIA GERAL<br>Expecialidade: CAR1 - ACAR MANHA<br>Protocolo: -                                                                                             |              |
| <pre>sulfato ferroso 40 mg Fe elementar drág.<br/>3 vezes ao dia, até a próxima consulta.<br/>- Tomar [via oral] 1 drágea antes do café da manhã<br/>- Tomar [via oral] 1 drágea antes do almoço<br/>- Tomar [via oral] 1 drágea antes do jantar</pre> |              |
| Se Imprimit                                                                                                    | (oltar 🖉 🖉 K |

#### 3.4. Campo Dias Alternados

Esse campo é divido em duas partes:

Parte 1: Dias Sim / Dias Não: aqui é indicado quantos "Dias Sim" e quantos "Dias Não" o paciente tomará o medicamento prescrito (Ex.Medicamento).

Colecalciferol 25.000 UI

Tomar 1 cápsula [via oral] 1 vez por semana, uso contínuo.

**Etapa 1**: Prescrever a dose, unidade e frequência do colecalciferol 25.000 UI, após selecionar o ícone Complemento de Dose (F7), conforme demonstrado na figura abaixo.

| eceita: 0/7777                                               | Presentiçã                        | o 11/04/2017 💌              | Prós.Consulta                   | Sem Agendamente.     | Pacjeri | e 📫 CID 👘 Sei                                              | giga 🦩 🤊 Ajur                        |
|--------------------------------------------------------------|-----------------------------------|-----------------------------|---------------------------------|----------------------|---------|------------------------------------------------------------|--------------------------------------|
| незеніют<br>- Р.М. 🔸 [7777                                   | 777 #% Nome                       | 7.0                         |                                 |                      |         |                                                            |                                      |
| odigo (5)<br>100003414]                                      | Procedimento (c)                  | Via Administração<br>-]  ∨o |                                 | I Se Necessario (11) | 0000000 | +   -   -                                                  | MIAL                                 |
| Ciclos                                                       | Dose 1                            | Unidade<br>Taxi Caps.       |                                 | Trequência           | Duração | 💌 🖗 🗵 so Contínuo                                          | Poxologi<br>+   -                    |
|                                                              |                                   |                             |                                 |                      |         |                                                            |                                      |
| Dosagem +                                                    | Orientação<br>(FB)                | Complemento<br>Dose (F7)    | navalina<br>Patiente (P.B.)     | Changelier (Pfb)     |         | A Amathematica                                             | Visualizar<br>tectas de ata          |
| Dosagem +  <br>Graduaj +                                     | Orientação<br>(F8)                | Complemento<br>Dose (F7)    | involing<br>Palenta (PR)        | (58-m/Ber (PB)       |         |                                                            | Visualizar<br>teclas de ata          |
| Dosagem<br>Graduaj +  <br>edicamento<br>decoalciferrot 20    | Orientação<br>(F9)                | Considemento                | trustina<br>Planeta (P.6)       | Disayan (PB)         |         | A Structure   <                                            | Visualizar<br>teclas de atr<br>DA DG |
| Dosagem -  <br>Graduaj -  <br>edisamento<br>leconforferot 20 | Orientação  <br>1991              | Complemente<br>Doce (FZ)    | frandra<br>Philippin (F.B)      | Citore (P1)          |         | A American S                                               | Visualizar<br>teclas de ais<br>DA DG |
| Dosagem -  <br>Graduaj -  <br>edicamento                     | Orientação<br>(P9)<br>000 UL rape | Complemento<br>Dove (F7)    | Providence<br>Protocolis (P. 6) | (5)(6)(m/Hz) (179)   |         | A Visiolina<br>Arrophysio   <0<br>Dose(s)<br>1. cApe. 18   | Visualizar<br>teclas de ata          |
| Dosagem +                                                    | Orientação<br>(P9)                | Complemente<br>Dorse (F7)   | eranara<br>Pranara II-mi        | Lineaçães (PD)       |         | A Visioline<br>Arrophysio   <0<br>Doze(3)<br>1. clapis. 1× | Visualizar<br>teclas de ata          |
| Dosagem<br>Gradual +  <br>edicamento                         | Drientaşâu<br>(PB)                | Complemente<br>Dorse (F7)   | Discolariat<br>Producto (E-E)   | Christian (PD)       |         | A Visiolina<br>Arrophysio   <                              | Visualizar<br>teclas de ata          |
| Dosagem<br>Graduaj +  <br>edisamento                         | Drientação<br>(PB)                | Complemente<br>Dore (F7)    | Histolica<br>Polosita (Per)     | Christian (PD)       |         | A Visioline<br>Arrophysio   <                              | Vieualizar<br>teclas de au           |

**Etapa 2:** Selecionar o campo **dias alternados (parte1)** em seguida inserir a quantidade de "<u>dias sim"</u> e "<u>dias não"</u> conforme exemplificado acima.

| Preserição: Transcrição - (CDM - Farmácia Presericiai) - (Paciente 900804.180 - P<br>Consulta Manutenção     Preserição: 11/04/2017 - Pros. Consulta Sem Agenda | amento.                                                                                                    | 7 Ajuda |
|----------------------------------------------------------------------------------------------------|----------------------------------------------------------------------------------------------------|---------|
| Convertion 27777777 day Nome                                                                                                    |                                                                                                    |         |
| Câdige (E) Procedimento (c) Via Administração<br>[9000054H - V0 * Ve<br>Mgdicamento: [colocatorienot 25.000 U) cápe.                                            |                                                                                                    | <u></u> |
| Ciel & Complemento Dose                                                                                                    | ndedle                                                                                                    | Magin,  |
| Du Horário Específico<br>Grande<br>Medice<br>(10164)                                                                                                    | Dias Alternados           Pias Sim         Pias Não           1         1         6         1           Fargardar         6         6         6         6           Fargardar         Cuanta         5         5         6           Fargardar         Cuanta         5         5         6           Fargardar         Cuanta         5         5         6 | atelbo  |
| C 4 Horáno C 5 Hefeição<br>S Período C 2 Período /Refeição                                                                                                    | F V sente registro atual                                                                                                    |         |
| Cancelar                                                                                                    |                                                                                                    |         |
| N                                                                                                    |                                                                                                    |         |
|                                                                                                    |                                                                                                    |         |
|                                                                                                    |                                                                                                    |         |
| 129 Instan 🛛 🖄 Allerer - 🕅 Kashar 🖉 🗶 Cancelar                                                                                                    | 1928 Gravar   946 Imprimit -   🖬 S                                                                                                    | k air   |

| 2 Prescrição: Conferência                                                                                                    |      |
|----------------------------------------------------------------------------------------------------|------|
| 90080438G PACIENTE TESTE<br>Receita:0/777777<br>Serviço:UNCAR - UNIDADE CLINICA DE CARDIOPATIA GERAL<br>Especialidade: CAR1 - ACAR MANHA<br>Protocolo: - |      |
| colecalciferol 25.000 UI cáps.<br>1 vez ao dia, 1 dia sim e 6 dias não, até a próxima consulta<br>- Tomar [via oral] 1 cápsula pela manhã                |      |
| 🎭 Imprimir 🗰 🗰 💥 🖉                                                                                                    | ✓ 0K |

Parte 2: Dias da Semana: aqui é indicado o Dia da Semana que deve ser administrado o medicamento prescrito

| sceita: 0/777777_ Prescrição: 11/0                                                                      | 4/2017 - Próx Consulta: Sem Ar            | jendamento.  | De         | acjente                     | CID.                      | Servico                       | ? Ajuda     |
|----------------------------------------------------------------------------------------------------|-------------------------------------------|--------------|------------|-----------------------------|---------------------------|-------------------------------|-------------|
| escritor<br>RM 🔄 7777777 🕪 🚺                                                                            |                                           |              | (and and   |                             |                           |                               | _           |
| bdigo( <u>K)</u> Procedimento( <u>K)</u> Via<br>000034M → Via<br>gdicamento: colecalciferol 25.000 UI o | Administração<br>V 50 t                   | lecessário 🗂 | to a Cond  | n) Le                       | •   -                     | edicamento                    |             |
| Ciel 🗸 Complemento Dose                                                                                 | Anistade.                                 | Frencherile  | -0         | at.                         | 10.00                     |                               | togia       |
| Do Horário Específico<br>Gr Seq. Período<br>1 Manhã 💌                                                   |                                           | Σ            | Dies Alter | nados<br>Dias Sim           | Diart                     | 180                           | zar<br>atab |
| Toe                                                                                                    |                                           | إيرا         | æ 2        | ⊢ Segu<br>⊢ Terça<br>⊢ Domi | nda 🚩 Qu<br>a 🖵 Qu<br>ngo | arta 🗖 Sesta<br>Inta 🗖 Sábado |             |
| C 4 · Horátio<br>C 5 · Período                                                                          | C 6 - Refeição<br>C Z - Período /Refeição | 1            | r some     | inte regist                 | ro atual                  |                               |             |
| X Cencelar                                                                                              |                                           |              |            | L                           | ~                         | <u>o</u> k                    |             |
|                                                                                                    |                                           |              |            |                             |                           |                               |             |
|                                                                                                    |                                           |              |            |                             |                           |                               |             |
|                                                                                                    |                                           |              |            |                             |                           |                               |             |

| Prescrição: Conferência                                                                                                    |          | at a felt of the second |
|----------------------------------------------------------------------------------------------------|----------|-------------------------|
| 900804386 PACIENTE TESTE<br>Receita: 0/777777<br>Serviço: UNCAR - UNIDADE CLINICA DE CARDIOPATIA GERAL<br>Especialidade: CAR1 - ACAR MANHA |          |                         |
| colecalciferol 25.000 UI cáps.<br>1 vez ao dia, ás quartas, até a próxima consulta.<br>- Tomar [via oral] 1 cápsula pela manhã             |          |                         |
| Se Imprimir                                                                                                    | X Voltar | <b>√</b> <u>0</u> K     |

#### 3.5. Campo Ciclos

O Campo Ciclos permite ao prescritor determinar o ciclo da posologia que o paciente fará uso (Ex: medicamento)

#### Varfarina 5 mg

Tomar 1 comprimido [via oral] (segunda, quarta e sexta) e 0,5 MEIO comprimido (terça, quinta, sábado e domingo) uso contínuo.

**Etapa 1:** Selecionar o medicamento *Varfarina 5 mg* e somente clicar no ícone ciclos, conforme figura abaixo:

| receita: 17 3000010           | Presorição: 16/12/2016 -            |                         | Pacjent                                                                                                    | e 🎒 CID      | 🖾 Justificativa 🛛 🚯 Serviç | o 🧖 Ajuda                     |
|-------------------------------|-------------------------------------|-------------------------|----------------------------------------------------------------------------------------------------|--------------|----------------------------|-------------------------------|
| Prescritor<br>CRM - 99999 M   | Nome<br>MÉDICO TESTE                |                         | , s wannar - S                                                                                                  | 0.000        | UF CPF                     | 99                            |
| Perguisa Item                 | limento(⊠) Via Administração<br>[V⊡ | -                       |                                                                                                    | Lincettingly | + - Medicament             |                               |
| Agdicamento: VABIarina        | 5 mg comp.                          |                         |                                                                                                    |              |                            |                               |
| Ciclos 2                      |                                     |                         | Frequência                                                                                                    | Duraçã       | io<br>💽 🖓 Uso Continuo     | Pozologia                     |
| Dosagem 🕌 Orient<br>Gradual 📕 | ação Complemento<br>3) Dose (F7)    | Insulina<br>Rápida (F6) | Diluição (F5)                                                                                                   |              | A Visializar<br>Associação | Visualizar<br>teclas de atalb |
| redicamento                   |                                     |                         | 1968 - 1978 - 1978 - 1978 - 1978 - 1978 - 1978 - 1978 - 1978 - 1978 - 1978 - 1978 - 1978 - 1978 - 1978 - 1978 - | )            | Dose(s)                    | DA DG                         |
|                               |                                     |                         |                                                                                                    |              |                            |                               |

**Etapa 2**: Inserir no campos <u>Dose [1];</u> <u>Unidade</u>: [comp.]; <u>Frequência</u>: [1 x] (uma vez) e após clicar no ícone **complemento dose (F7)** 

| Prescrição Eletrônica Ambulatorial - [Paciente: 14        | 1153262I - PACIENT      | E TESTE CRATOD]            |                       |                                   |
|-----------------------------------------------------------|-------------------------|----------------------------|-----------------------|-----------------------------------|
| Consulta Manutenção                                       |                         |                            |                       |                                   |
| Receita: 1/3060818 Prescrição: 16/12/2016                 | -                       | Pacjente                   | 🗰 CID 🖾 Justificativa | 🚯 Ser <u>v</u> iço 🥐 Ajuda        |
| CRM 99999 MM MÉDICO TESTE                                 |                         |                            |                       | PF<br>199. 999. 999-99            |
| Procedimento (2) Via Administra<br>Pesguisa Item          | ição                    | Se <u>N</u> ecessário 🗖 Da | asa Dupla 🛛 🗕 🗖       | Tedicamento                       |
| Medicamento: vARfarina 5 mg comp.                         |                         |                            |                       |                                   |
| Ciolos Dose Unida                                         | de<br>).                | ▼ 1 ×                      | Duração               | Contínuo Poxologia                |
| Dosagem Dirientação Complemento<br>Graduaj (F8) Dose (F7) | Insulina<br>Rápida (F6) | Diluição (F5)              | A Associ              | izar Visualizar<br>ação de atalho |
| /ARI(arina 5 mg comp.                                     |                         |                            | L comp. 13            | A2<br>K                           |

**Etapa 3:** Selecionar os dias que o paciente fará uso de 1 comprimido de varfarina 5 mg

| Prescrição Eletrônica Ambulatorial - [Paci<br>Consulta Manutenção]   | ente: 14153262I - PACIENTE TE                        | STE CRATOD]                            |                                           |
|----------------------------------------------------------------------|------------------------------------------------------|----------------------------------------|-------------------------------------------|
| Receita: 1/3060818 Prescrição: 16/12                                 | /2016 💌                                              | 🛄 Pacjente 🛛 🎁 CID 🔛 Justificativa     | 🚯 Ser <u>v</u> iço 🛛 🥐 Ajuda              |
| CRM - 99999 M MÉDICO TEST                                            | E                                                    | UF CF<br>SP 9                          | °F<br>39.999.999-99                       |
| Pesguisa Item Via A                                                  | dministração                                         | e <u>Necessário</u> 🗖 Dasa Dupla 🛛 🛨 💻 | edicamento                                |
| Medicamento: vABfarina 5 mg comp.                                    |                                                      |                                        |                                           |
| Ciclos Dose                                                          | Unidade<br>comp.                                     | Frequência Duração                     | Contínuo Posologia                        |
| Do G Complemento Dose                                                |                                                      |                                        | alizar                                    |
| Horário Específico<br>Medic Seq. Período                             |                                                      | Dias Alternados                        |                                           |
|                                                                      |                                                      | I Segunda I Qui                        | arta <mark>IV Sexta</mark><br>nta ISãbado |
| <ul> <li><u>4</u> - Horário</li> <li>⊙ <u>5</u> - Período</li> </ul> | ○ <u>5</u> · Refeição ○ <u>7</u> · Período /Refeição | Limpar somente registro atual          |                                           |
| 🗶 Cancelar                                                           |                                                      | <b>✓</b>                               | <u>o</u> k                                |
|                                                                      |                                                      |                                        |                                           |
|                                                                      |                                                      |                                        |                                           |
|                                                                      |                                                      |                                        |                                           |
|                                                                      |                                                      |                                        |                                           |
|                                                                      |                                                      |                                        | -                                         |

**Etapa 4:** Clicar na dose <u>A2</u> (conforme demonstrado na figura abaixo) e preencher o complemento da posologia <u>Dose</u> [0,5]; <u>Unidade</u>: [comp.]; <u>Frequência</u>: [1 x] (uma vez) e após clicar no ícone **complemento dose (F7)** 

| Prescrição Eletrônica Ambulatorial - [Paciente: 14153262] - PACIENTE TESTE CRATOD]<br>Canada - Manutanção - I<br>Canada - Manutanção - I                                                                                                    |                                                           |
|----------------------------------------------------------------------------------------------------|-----------------------------------------------------------|
| Consulta Manutenças                                                                                                    |                                                           |
| Receita: 1/3060818 Prescrição: 16/12/2016 💌                                                                                                    | Justificativa 🌇 Seryiço 🥐 Ajuda                           |
| Prescritor Nome                                                                                                    | UF CPF                                                    |
|                                                                                                    | SP  999,999,999-99                                        |
| Procedimento (2) Via Administração                                                                                                    |                                                           |
| Medicamento: VAllfarina 5 mg comp.                                                                                                    |                                                           |
| Ciclos 0,5 Km Comp. T X Ciclos 0,5 Km Ciclos 0,5 Km Ciclos | ▼ II ∐so Contínuo Posologia + -                           |
| Graduaj Graduaj (F5) Complemento Insulina<br>Graduaj (F5) Doze (F7) Rápida (F5) Diluição (F5)                                                                                                    | A Visualizar<br>Azzociação Visualizar<br>teolas de atalho |
| Medicamento                                                                                                    | Doze(z) DA DG                                             |
| vAllfarina 5 mg comp.                                                                                                    | 0,5 comp. 1X A2                                           |
|                                                                                                    |                                                           |
|                                                                                                    |                                                           |
|                                                                                                    |                                                           |
|                                                                                                    | -                                                         |
|                                                                                                    |                                                           |
|                                                                                                    |                                                           |
|                                                                                                    |                                                           |
|                                                                                                    |                                                           |
|                                                                                                    |                                                           |
|                                                                                                    |                                                           |
|                                                                                                    |                                                           |
|                                                                                                    |                                                           |
|                                                                                                    |                                                           |
|                                                                                                    |                                                           |
|                                                                                                    |                                                           |

**Etapa 5:** Selecionar os dias que o paciente fará uso de 0,5 MEIO comprimido de varfarina 5 mg

| 🕹 Prescrição Eletrónica Ambulatorial - [Pacie | ente: 14153262I - PACIENTE TES                       | TE CRATOD]                             |                                                                         |
|-----------------------------------------------|------------------------------------------------------|----------------------------------------|-------------------------------------------------------------------------|
| C <u>o</u> nsulta <u>M</u> anutenção          |                                                      |                                        |                                                                         |
| Receita: 1/3060818 Presorição: 16/12          | /2016 👻                                              | 🛄 Paojente 🛛 🍘 CID 🖉 Just              | ificativa 🚯 Ser <u>v</u> iço 🧖 Ajuda                                    |
| CRM - 99999 #M MÉDICO TEST                    | E                                                    |                                        | UF CPF<br>SP 999.999.999.99                                             |
| Procedimento (2) Via Ad<br>Pesguisa Item      | lministração                                         | Necessário 🗖 Doso Dupla 🔸              | Medicamento                                                             |
| Medicamento: vARfarina 5 mg comp.             |                                                      |                                        |                                                                         |
| Ciclos 0,5                                    | Unidade<br>comp.                                     | Frequência Duração                     | IV ∐so Contínuo Posologia                                               |
| Do 🖧 Complemento Dose                         |                                                      |                                        | elizar<br>te atalbo                                                     |
| Medic.<br>Seq. Período                        |                                                      | C 1 Dias Sim<br>C 1 Sim<br>C 2 V Terça | Dias Não<br>Dias Não<br>Dias Não<br>Quarta C Sexta<br>V Quarta V Sábado |
| C 4 - Horário<br>C 5 - Período                | ○ <u>6</u> · Refeição ○ <u>7</u> · Período /Refeição | Limpar zomente regiztro                | atual                                                                   |
| X Cancelar                                    |                                                      |                                        | ✓ <u>о</u> к                                                            |
|                                               |                                                      |                                        | Ŧ                                                                       |

Ao final da prescrição aparecerá a seguinte informação ao paciente:

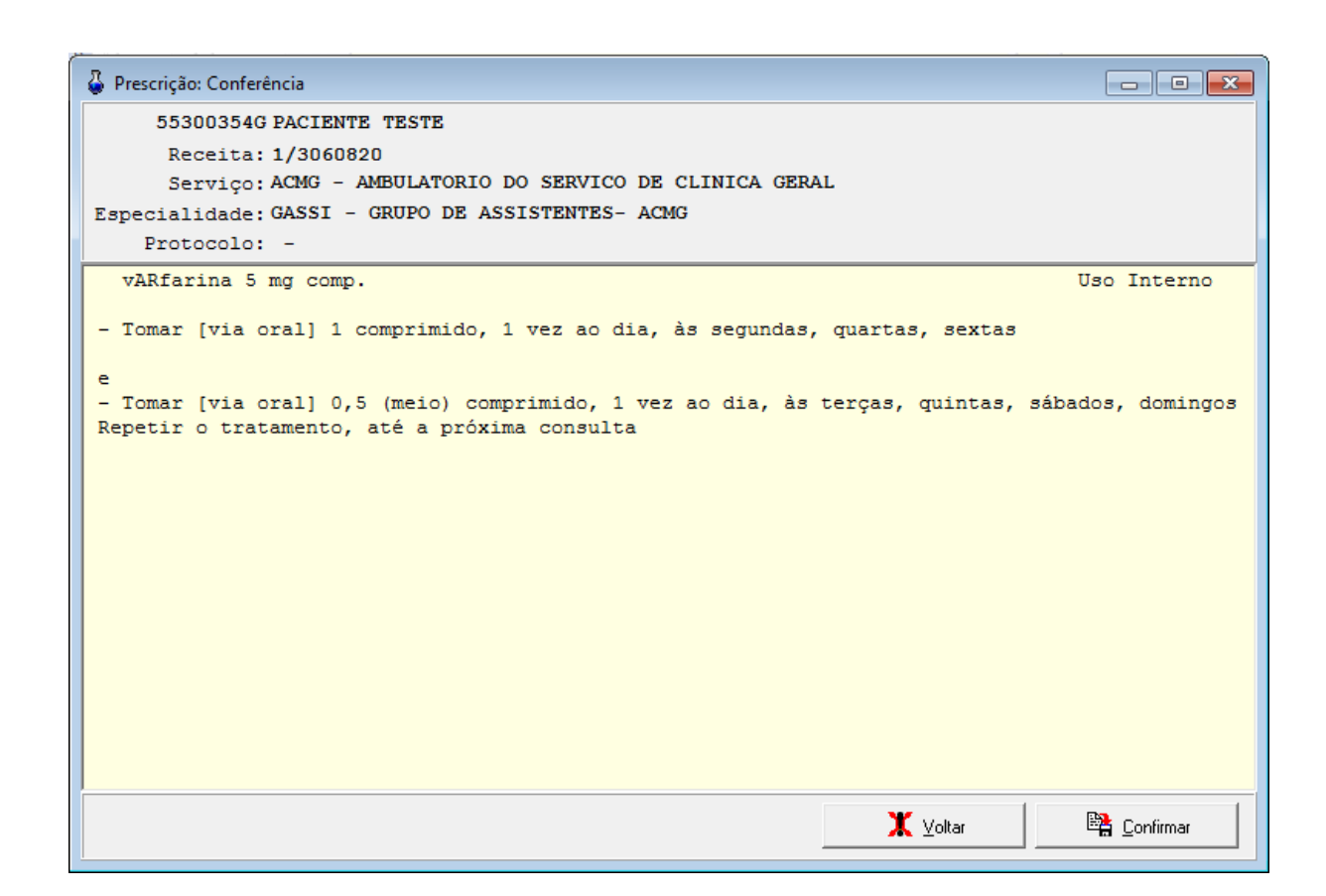

#### 3.6. Campo Dose Gradual

O Campo Dose Gradual é recomendado quando a posologia de início apresentar uma subdose ou sobredose e essa necessitar de aumento ou diminuição gradual até atingir a dose terapêutica.

(Ex: medicamento em ordem crescente de posologia)

Carbamazepina 200 mg

Tomar via [oral] 1 comprimido 2x (duas vezes) ao dia por 7 dias e a cada 7 dias aumentar 1 comprimido até alcançar a dose de 4 comprimidos (duas vezes) ao dia até a próxima consulta.

| phouita manuterição                                                             | 1.12             | 1.2 1.2                                                                                                    |
|---------------------------------------------------------------------------------|------------------|----------------------------------------------------------------------------------------------------|
| leceita: 1/3061039 Eresorição: 02/02/2017 💌                                     | Pacjente 🗰 CID   | D 🔝 humincaniva 🚯 Sergiça 🥂 Ajudi                                                                                                    |
|                                                                                 |                  | SP (111.111.111.11                                                                                                    |
| Pergunea Item                                                                   | Documento:RCE    |                                                                                                    |
| tedicamento: carbaMAzopina 200 mg comp.                                         |                  |                                                                                                    |
| Ciclos Dose Unidade                                                             | Frequência Du    | ração Posolog +                                                                                                    |
| Dozagem v Orientação Complemento Insulina<br>Gradual (F8) Dose (F7) Repade (F8) | Dibaipline (P55) | A Visializar<br>Associação NG Visualizar                                                                                                    |
| Incluir                                                                         |                  | Dosefal DA DA                                                                                                    |
|                                                                                 |                  | and a second second sec |
| Excluir Leomp.                                                                  |                  |                                                                                                    |
| Excluir Leaning.                                                                |                  |                                                                                                    |
| Excluir 1 (comp.                                                                |                  |                                                                                                    |
| Excluir 1 comp.                                                                 |                  |                                                                                                    |
| Excluir Comp.                                                                   |                  |                                                                                                    |
| Excluir Comp.                                                                   |                  |                                                                                                    |
| Excluir Comp.                                                                   |                  |                                                                                                    |
| Excluir Promp.                                                                  |                  |                                                                                                    |
| Excluir Promp.                                                                  |                  |                                                                                                    |

Etapa 1: Acessar o ícone Dose Gradual e incluir conforme exemplo abaixo

**Etapa 2:** Inserir a dose inicial e final do tratamento, especificando a variação crescente (+) conforme demonstrado abaixo

| SIRG _         | Manutenção                              |                              |                                                    |           |
|----------------|-----------------------------------------|------------------------------|----------------------------------------------------|-----------|
| ceta           | Arescrição - Dosagem Gradual            | and the second               | - market and the                                   | A         |
| 4M             | Posologia Inicial<br>Dote<br>1 🛨 [comp. | Frequência                   | Variação<br>(* (+) Crescente<br>(* (+) Decrescente |           |
| Perio          | Posologia Final<br>Dose<br>4 🔮 (comp.   | Frequência Duração           | Dote<br>1 © [comp.<br>A cada 7 dias                | ato       |
| Dosa<br>Giac   | A cada 7 dias ACRES                     | CENTAR comp. em cada do      | se até atingir 4 comp., a                          | i ola     |
| dicana<br>balk | Todas as doses dever                    | m ser ministradas 2 vezes ao | dia.                                               | ID        |
| dicari<br>bali | Todas as doses dever                    | m ser ministradas 2 vezes ao | dia.                                               | Confirmar |
| de an<br>balk  | Todas as doses dever                    | m ser ministradas 2 vezes ao | dia.                                               | Confirmer |

**Etapa 3:** Após colocar a dose final e inicial e confirmar a posologia, a tela se apresentará da seguinte forma

| 1018 A Line on the line of the line of the |                                                                                                    |
|----------------------------------------------------------------------------------------------------|----------------------------------------------------------------------------------------------------|
| eceta 1/3061039 Prescrição 02/02/2017 🔹 🌐 CID 🖞                                                                                                    | 🔁 Juttication 🚯 Sergiço 💡 Ajuda                                                                                                    |
| CRM 1 0 0 0 0 0 0 0 0 0 0 0 0 0 0 0 0 0 0                                                                                                    | UF CPF<br>SP 111.111.111.11                                                                                                    |
| Perguna Itani                                                                                                    | Hedicamento           +         -         1n         △ ∧ ∧                                                                                                    |
| gdicamento: IcaribaMAzepina 200 mg comp.<br>Dose Unidade Frequência Duraçã<br>Ciclos 4 x Comp. • 2 × •                                                                                                    | e Posologia                                                                                                    |
| Dosagem - Drientação Complemento Innuêrio Diucção (F3) Dose (F7) Riécido (F8)                                                                                                    | A Visualizar teclas de atalg                                                                                                    |
| adcamento<br>urbaMAzepiina 200 mg comp.                                                                                                    | Dose(s)         DA         DG           4 comp. 2X         *         *           3 comp. 2X 7D         *         *           2 comp. 2X 7D         *         *           1 comp. 2X 7D         *         * |
|                                                                                                    |                                                                                                    |

| Prescrição: Conferência                                                                                   |                  |
|----------------------------------------------------------------------------------------------------|------------------|
|                                                                                                    |                  |
| Receita: 1/3061039                                                                                        |                  |
| Serviço: UNGRA - UNIDADE CLINICA DE AMBULATORIO GERAL                                                     |                  |
| Especialidade: GRA1 - AGRA1                                                                               |                  |
| Protocolo: -                                                                                              |                  |
| carbaMAzepina 200 mg comp.                                                                                | Uso Interno      |
| niciar o tratamento com 1 comp                                                                            |                  |
| cada 7 dias ACRESCENTAR 1 comp. em cada dose até atingir 4 comp., a qual dev<br>té o final do tratamento. | verá ser mantida |
| odag ag dogag davom gar ministradag 2 vagag ap dia                                                        |                  |
| udas as doses devem ser ministradas 2 vezes au dia.                                                       |                  |
|                                                                                                    |                  |
|                                                                                                    |                  |
|                                                                                                    |                  |
|                                                                                                    |                  |
|                                                                                                    |                  |
|                                                                                                    |                  |
|                                                                                                    |                  |
|                                                                                                    |                  |
|                                                                                                    |                  |
| ¥ Value                                                                                                   | Conference       |
|                                                                                                    |                  |

(Ex.medicamento em ordem decrescente da posologia)

Carbamazepina 200 mg

Tomar via [oral] 4 comprimidos 2x (duas vezes) ao dia por 7 dias e a cada 7 dias diminuir 1 comprimido até alcançar a dose de 1 comprimido (duas vezes) ao dia por 30 dias.

Etapa 1: Acessar o ícone Dose Gradual e incluir conforme exemplo abaixo

|                                                                     |                                                  | Lon                         |                             |
|---------------------------------------------------------------------|--------------------------------------------------|-----------------------------|-----------------------------|
|                                                                     | L. Paojente in cib                               | UF CPF<br>SP 111.111.111.11 | 7 Ajuda                     |
| Porspass line Procedimento (5) Via Administração                    | Documento:RCE<br>I Se Necessário I International |                             | 141                         |
| Agdicamento:   carbaMAzepina 200 mg comp.<br>Dose Unidade<br>Ciclos | Frequência Dura                                  | ação                        | Posologia<br>+              |
| Dosagem V Dientação Complemento Instillina<br>Gradual V (F9)        | Diluipilier (P5)                                 |                             | Visualizar<br>tas de atalho |
| Excluir A Littomp:                                                  |                                                  |                             |                             |
|                                                                     |                                                  |                             |                             |

**Etapa 2:** Inserir a dose inicial e final do tratamento, especificando a variação decrescente (-) conforme demonstrado abaixo

| rescrição - Dosagem Gradual                                                                                    | 22                                                                      | and the second second                                                            |
|----------------------------------------------------------------------------------------------------|-------------------------------------------------------------------------|----------------------------------------------------------------------------------|
| Posologia Inicial<br>Dose<br>4 2 [comp.<br>Posologia Final<br>Dose<br>1 2 [comp.                               | Frequência<br>2 X -<br>Frequência Duração<br>2 X - 30 D -               | Variação<br>(+) Crescente<br>C (+) Decrescente<br>Dose<br>1 2 C<br>A cada 7 dias |
| Iniciar o tratamento com 4<br>A cada 7 dias RETIRAR c<br>deverá ser mantida por 30<br>Todas as doses devem ser | comp<br>comp. em cada dose até a<br>dias.<br>r ministradas 2 vezes ao d | tingir 1 comp., a qual<br>ia.                                                    |
|                                                                                                    |                                                                         |                                                                                  |

**Etapa 3:** Após colocar a dose final e inicial e confirmar a posologia, a tela se apresentará da seguinte forma

| onsulty Manutenção                                |                                    |                                                                                  |                             |
|---------------------------------------------------|------------------------------------|----------------------------------------------------------------------------------|-----------------------------|
| acata 1/3061639 Beecque 02/02/2017 -              | Pacjarda   🗰 CID   🗇               | Santhanina 🚯 Sergipo                                                             | ? Apata                     |
| SHE - 1 44 MEDICO INFORMÁTICA INCOR               |                                    | UF CPF<br> SP  1111111111                                                        | _                           |
| Progeden term                                     | rocumente:ACE<br>ecerción (* 1999) | Hedicamente                                                                      | A A                         |
| Celes Door Unidade                                | Frequència Duração                 | 🗩 🗁 Van Carrietae                                                                | Posologia<br>+ -            |
| Dosegon - Disertação Constemento Instituto Dosego | 6.9%                               | A Maintan da                                                                     | Visualizar<br>eclas de stal |
| doamento ::<br>«bai#64.sepaisa 200 mg.comp.       |                                    | Dose(s)<br>1 comp. 255 300<br>2 comp. 255 7D<br>3 comp. 255 7D<br>4 comp. 255 7D | DA DG                       |
|                                                   |                                    |                                                                                  |                             |

| Prescrição: Conferência                                                                     |                |
|---------------------------------------------------------------------------------------------|----------------|
| 5289757A                                                                                    |                |
| Receita: 1/3061039                                                                          |                |
| Serviço: UNGRA - UNIDADE CLINICA DE AMBULATORIO GERAL                                       |                |
| Especialidade: GRA1 - AGRA1                                                                 |                |
| Protocolo: -                                                                                |                |
| carbaMAzepina 200 mg comp.                                                                  | Uso Interno    |
| Iniciar o tratamento com 4 comp                                                             |                |
| A cada 7 dias RETIRAR 1 comp. em cada dose até atingir 1 comp., a qual deverá s<br>30 dias. | er mantida por |
| Todas as doses devem ser ministradas 2 vezes ao dia.                                        |                |
|                                                                                             |                |
|                                                                                             |                |
|                                                                                             |                |
|                                                                                             |                |
|                                                                                             |                |
|                                                                                             |                |
|                                                                                             |                |
|                                                                                             |                |
|                                                                                             |                |
| <b>X</b> ⊻oltar                                                                             | 📴 Confirmar    |

# 3.7. Campo Medicamento Associado

O campo Medicamento Associado poderá ser aplicado quando o paciente for utilizar mais de um medicamento simultaneamente;

.

**AA** = inclusão de medicamentos associados

**AA** = exclusão de medicamentos associados

| 🖁 Prescrição Eletrônia    | a Ambulatorial                                                                                                    |                                   |                           |                  |
|---------------------------|----------------------------------------------------------------------------------------------------|-----------------------------------|---------------------------|------------------|
| Consulta Markitenção      |                                                                                                    |                                   |                           |                  |
| Beceka 1/55551            | Prescrição: 16/11/2010 ▼                                                                                                    | Informações do                    | Raciente 👩 CID 🔂 Juniford | The Service      |
| Prescritor Nome           | Contract of the second second s |                                   | UF CRE                    |                  |
| laasaaaa ilaa laanoola    | SIONAL TESTE                                                                                                    |                                   | 199 1                     |                  |
| Pioce                     | dimento 😒 🛛 Via Administração                                                                                                    | per la construcción de la constru | Medicane                  | I ANTAL          |
| Marte amerila limitatione | 1 10% 2 rol o/ usbul basen 20 ml                                                                                                    | 1 REDUCTION DO                    |                           | mm               |
| Date                      | Halded.                                                                                                    | Facelillasia                      | Dents                     | Deceleria        |
| Ciclos                    | 10 🔹 🔤                                                                                                    | · / ·                             | 5 D T Leo Commo           | rusologia        |
| 1                         | Test confinement                                                                                                    | en Élis ville                     | A. Vinustras              | Vinualizar       |
| Dosagem Gradual 💌         | Chentação (F8)                                                                                                    | 7 I Migdependle                   | A Associação              | teclas de atalho |
| Medicamento               |                                                                                                    |                                   | 1 Doce(s)                 | DA DG            |
| gratiopic 0.025 X vol. (  | p/ nobul: framm 20 ml                                                                                                    |                                   | 10 gt 82 50               |                  |
| cloreto de sódio - soluç  | ão fisiológica 0,9 % sol. injetável amp                                                                                                    | ala 10 ml                         |                           |                  |
|                           |                                                                                                    |                                   |                           |                  |
|                           |                                                                                                    |                                   |                           |                  |
|                           |                                                                                                    |                                   |                           |                  |
|                           |                                                                                                    |                                   | 1                         |                  |
|                           |                                                                                                    | 1                                 |                           |                  |
|                           |                                                                                                    | /                                 | -                         |                  |
|                           |                                                                                                    | w. 1 h                            |                           | <b>P</b>         |
| EB inche                  | Bear .                                                                                                    | A gancela                         | ijravar 70 mpm •          | Sar              |
|                           |                                                                                                    | /                                 |                           |                  |
|                           |                                                                                                    |                                   |                           |                  |
|                           |                                                                                                    |                                   |                           |                  |
|                           | Come no surgers                                                                                                    | Contractor of the local data      |                           |                  |
|                           | FAP - Prescrição Ele                                                                                                    | trónica Ambulatoria               |                           |                  |
|                           | Relação de medicamento                                                                                                    | os associados:                    |                           |                  |
|                           | cloreto de códio - coluçã                                                                                                    | o ficialónica 0.0% col. inia      | tioni ampola 10 ml        |                  |
|                           | fenoterol 0,5 % sol. fra                                                                                                    | sco 20 ml                         | caves ampoint to me       |                  |
|                           | ipratrópio 0,025 % sol.                                                                                                    | p/ nebul. frasco 20 ml            |                           |                  |
|                           |                                                                                                    | 20                                |                           |                  |
|                           |                                                                                                    | OK                                |                           |                  |
|                           |                                                                                                    |                                   |                           |                  |

#### 3.8. Campo Se Necessário

O campo se necessário deverá ser aplicado quando a posologia do medicamento não for administrada continuamente, ou seja, somente em casos excepcionais (Ex. medicamento).

Dipirona 500 mg

Tomar [via oral] 1 comprimido de 6 em 6 horas, se dor ou febre

| Prescrição Eletrônica Ambulatorial -                                            |                                    | and the second second second second second second second second second second second second second second second         |
|---------------------------------------------------------------------------------|------------------------------------|----------------------------------------------------------------------------------------------------|
| onsulta Manutanção                                                              |                                    |                                                                                                    |
| 1eceita: 1/3061039 Erexcrição: 02/02/2017 ▼                                     | Pacjente 🗰 CID 🖇                   | 🕅 Justification 🛛 🗞 Service 📔 ? Ajuda                                                                                    |
| CRM 1 MA MEDICO INFORMATICA INCOR                                               |                                    | UF CPF<br>SP 111.111.111.11                                                                                              |
| Pregrace Item                                                                   | 🖂 Sa Nacassàna 🔤 🖉 trocto          | + - <u><u><u></u></u> <u><u></u> <u></u> <u></u> <u></u> <u></u> <u></u> <u></u> <u></u> <u></u> <u></u> <u></u></u></u> |
| Igdicamento: dipirONA 500 mg comp.                                              |                                    |                                                                                                    |
| Ciclos Unidade Comp                                                             | Frequência     Duração     Duração | > Posologia<br>▼ IV Uso Contínuo + -                                                                                     |
| Dosagem Virentação Complemento Instituira<br>Gradual (F8) Dose (F7) Hapida (F6) | Diluição (F5)                      | A Angelagilo Visualizar teolas de atalbo                                                                                 |
| edicamento                                                                      |                                    | Dose(s) DA DG                                                                                                    |
|                                                                                 |                                    |                                                                                                    |
| ES (raduir Excluir                                                              | 🗶 Cancelar 🛛 🛤 Gravar              | 🎭 Imprimir 🛩 📕 Sair                                                                                                    |

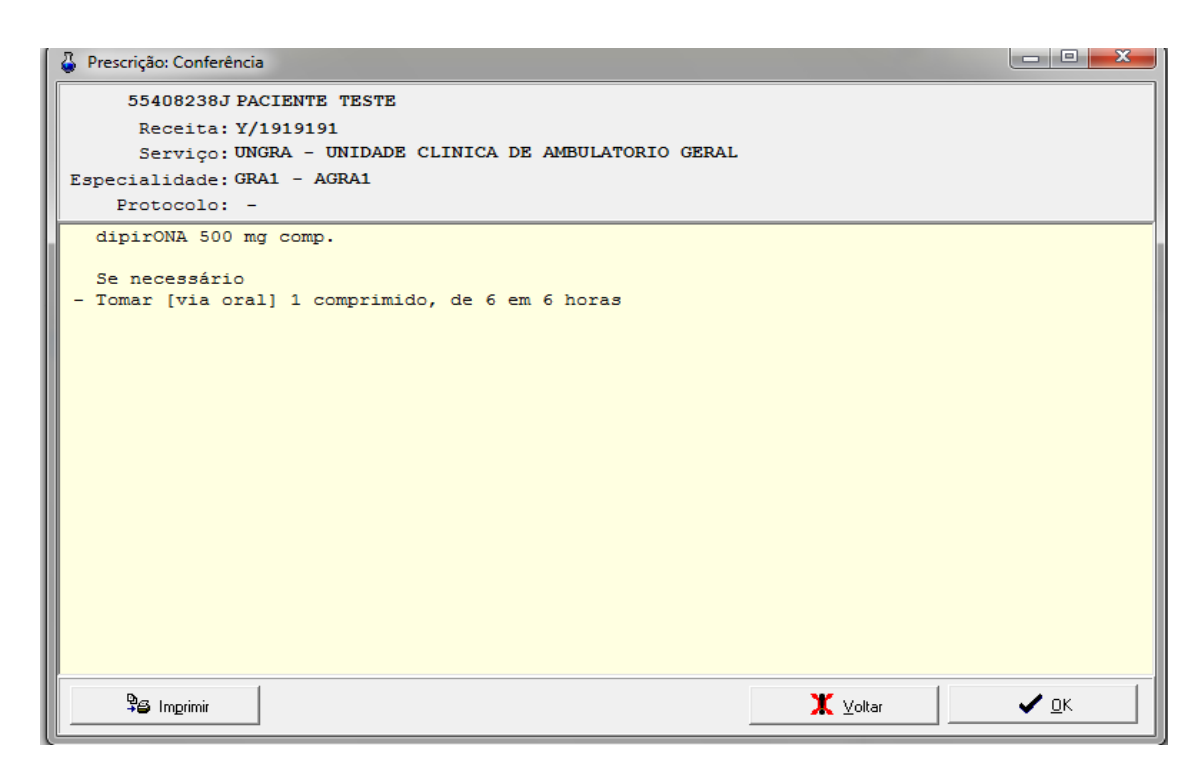

# 3.9. Bloqueio de dispensação por cadastro de dose mínima e dose máxima

Ocorre bloqueio de dispensação do medicamento, quando a dose do item se apresenta com posologia inferior ou superior a dose terapêutica recomendada cadastrada. Nesse caso o farmacêutico avalia a prescrição e realiza o desbloqueio para dispensação se pertinente.

#### 3.9.1. Dose mínima

Metformina 850 mg

Tomar [via oral] 0,5 MEIO comprimido 1 vez ao dia, uso contínuo

| nsuita Manutenç                             | :50                 |               |                 |                            |                   |           |                    |                      |               |
|---------------------------------------------|---------------------|---------------|-----------------|----------------------------|-------------------|-----------|--------------------|----------------------|---------------|
| eceita 1/38029                              | 68 Prescrip         | ão: 16/02     | /2017 -         |                            | Pacjente          |           | Duttearr           | Sergiço              | ? Ajuda       |
| RM - 1                                      | Mor Nors            | e<br>ICO TEST | E INFORMA       | TICA INCOR                 |                   |           | UF                 | CPF<br>999.999.999-8 | -             |
| Peoplea herr                                | Procedimento @      | 0 Via A       | dministração    |                            | 🖵 Se Necessário 🎵 | to strike | • • -              | Medicamento          | <b>A</b>   A  |
| edicamento: [me                             | tformina 850 m      | g comp.       |                 |                            |                   |           |                    |                      |               |
| Ciclos 🔽                                    | Dose<br>0.5         | 5 <u>*</u>    | Unidade<br>comp |                            | Frequência     1  | • Dura    | 9630<br>• U vi 💌   | io Contínuo          | Posologi      |
| Doctores 1                                  | 1000 Con 1          |               |                 |                            | 1. 1.             |           |                    | ster 1 m             | Visualizar    |
| Gradual                                     | (F8)                | Dose          | (F7)            | (Rápida (Fili)             | Diluição (F5)     |           | - A 4100           | ciação.              | teclas de ata |
| Gradual *                                   | (F8)                | Dose          | (F7)            | Protilina<br> Rapida(F6)   | Dituição (F5)     |           | Dose(s)            | circle.              | DA DG         |
| Gradual *                                   | (F8)                | Dose          | mento<br>(F7)   | Instana<br>I Bápida (F6)   | Dikação (F5)      |           | Dose(s)            | s 1X                 | DA DG         |
| Gradual •                                   | (F8)                | Dose          | mento<br>(F7)   | Insulina<br>Rapida (F6)    | Diaig80 (F5)      | _         | Dose(s)            | anglio V             | DA DG         |
| dicamento                                   | (F8)                | Dose          | merito<br>(F7)  | Insulina<br>Bilapida (FS)  | Ditais 80 (F5)    |           | Dose(s)            | a ix                 | DA DG         |
| dicamento<br>Hormina 850 a                  | (F8)                | Dose          | meerko<br>(F7)  | Insulina<br>(Rapida (F6)   | Disesto (75)      | _         | Dose(s)            | a ix                 | DA DG         |
| dicamento                                   | (F8)                | Dose          | (F7)            | Insulna<br>I Rapida (Fil)  | Diação (PS)       |           | Dose(s)            | a IX                 | DA DG         |
| dicamento                                   | (F8)                | Dose          | merko<br>(F7)   | Insulina<br>I Rapide (Fit) | Diação (5)        |           | A Ang              | andia. A             | DA DG         |
| dicamento                                   | (F8)                | Dose          | (F7)            | Insulina<br>Rapida (FS)    | Dia(30 (73)       |           | A Ang              | anglio. 14           | DA DG         |
| dicamento                                   | (F8)<br>g comp.     | Dose          | (F7)            | Ingulane<br>Rispidar (F6)  | Dia(30 (73)       |           | Desets)<br>0.5 com | p. 1X                | DA DG         |
| deamerika<br>Hormerika<br>Hormerika ISSC re | (F8)                | Dose          | (F7)            | Ingulane<br>Rispidar (F6)  | Dia(30 (73)       |           | A Arrow            | i. 1X                | DA DG         |
| Gradual •<br>edicamento                     | Uter 14,250<br>(F3) | Lonple        | (F7)            | Insuline<br>Rabida (F6)    | Diașdo (75)       |           | A date             | p. TX                | DA DG         |
| Graduat •<br>dicamento                      | (F8)                | Lonple        | merko<br>F71    | Insuline<br>Relativ (F6)   | Diașdo (F3)       |           | A Arrow            | angle 1X             | DA DG         |
| dicamento<br>100mmento 050 m                | (F3)                | Doce          | (F7)            | Insuline<br>Reador (F6)    | Diașdo (F3)       |           | A Ann              | n IX                 | DA DG         |

| 11204066 - metformina 850 mg comp                                                 |
|-----------------------------------------------------------------------------------|
| Dose diária prescrita (425 mg) menor que a dose diária mínima recomendada (850 mg |
| Digitação correta ?                                                               |
|                                                                                   |

|                                                                                 | L Pacjente DO CID             | internetion (197 geration             | 7 Ajuda                      |
|---------------------------------------------------------------------------------|-------------------------------|---------------------------------------|------------------------------|
|                                                                                 |                               | UF CPF<br>[S.P. [999.999.990.0        | -                            |
| Perguna linn   Procedimento (c) Via Administração<br>Vo Via Administração<br>Vo | - Se Neenessiki ( - Grandana) | +   -   -   -   -   -   -   -   -   - | <b>M</b>   A                 |
| Ciclos Dose Unidade                                                             | Til Til Duração               | 💌 🖙 Uso Contínuo                      | Posologia<br>+   -           |
| Dosagem - Drientação Complemento Intentina<br>(F0) Dose (F7) Planeta Pro-       | Diloigilio (FB)               | A Association                         | Visualizar<br>eclas de atalg |
|                                                                                 |                               |                                       |                              |

#### 3.9.2. Dose máxima

#### Metformina 850 mg

Tomar [via oral] 2 comprimidos de 8 em 8 horas, uso contínuo.

| no.#A Maradenção                                            |                  | 10 0                     | 10 50                                                                                                    |
|-------------------------------------------------------------|------------------|--------------------------|----------------------------------------------------------------------------------------------------|
| acata [17.002000 Boungla ]                                  |                  | 00 CO                    | 1 Dergroom 7 Aparte                                                                                                    |
| THE T A INCOME TESTE INFORMATICA INC.                       | DM (             | 10 CT                    | 95 999 995 8                                                                                                    |
| Projektion (C) Via Adrevid (a) Bo                           | - I Seferenser / | +1-1                     |                                                                                                    |
| gdcamento (methodairo 050 ing comp.                         |                  |                          |                                                                                                    |
| Cette T 1 1                                                 | e 0 10 e         | Djangilo                 | Continue + -                                                                                                    |
| Donagen a Orientacillo Complemente di complemente di antici | Fry Diagon Pitt  | A Third                  | Visadita                                                                                                    |
|                                                             |                  |                          | the second second |
| odic asserts                                                |                  | Detas(a)                 | DA DG                                                                                                    |
| ade province<br>affractantes (850, any consult              |                  | Dene(a)                  | DA DG                                                                                                    |
| ode anaros<br>Ilfresense (190 voj cenije                    |                  | Denne(a)<br>27           | DA DS                                                                                                    |
| utteranna (50 mg cong.                                      |                  | D-cond(s)                | DA DG                                                                                                    |
| dade anony)<br>Inflorment (150 mg cong.                     |                  | Denne(s)                 | De De                                                                                                    |
| adicamento)<br>anti-america (150 may a cent).               |                  | Detan(x)<br>27-000000 07 | De De                                                                                                    |
| ofference (000 mg const.                                    |                  | Disas(a)                 | De De                                                                                                    |
| ufference (50 mg const                                      |                  | Crist(s)                 | Dé Do                                                                                                    |
| adde anony)<br>anformena (950 mg a cong                     |                  | Densida<br>2-monto 0/    | De De                                                                                                    |
| addicements (950 mg exemple                                 |                  | Density<br>2. + setty 0/ | De De                                                                                                    |
| ofference (150 mg const.                                    |                  | Density<br>2-month 0/    | De. De                                                                                                    |
| ufferenne (950 mg const                                     |                  | Density<br>2-months 0/   | De De                                                                                                    |
| adde annargy)<br>anfremenna: 0500 may a const.              |                  | Densida)                 | De De                                                                                                    |

| $\bigcirc$ | 11294966 - metformina 850 mg comp.                                                      |
|------------|-----------------------------------------------------------------------------------------|
| 9          | Dose unitaria prescrita (1700 mg) maior que a dose unitaria máxima recomendada (850 mg) |
|            | Digitação correta ?                                                                     |
|            |                                                                                         |
|            | Sim Não                                                                                 |
|            |                                                                                         |

No campo demonstrado abaixo, o prescritor deverá justificar a posologia do item prescrito.

| stificativa d  | i Posologia |    |
|----------------|-------------|----|
| Justificativa: |             |    |
|                |             |    |
|                |             |    |
|                |             |    |
|                | 🖹 OK        | ar |
| 2              |             |    |

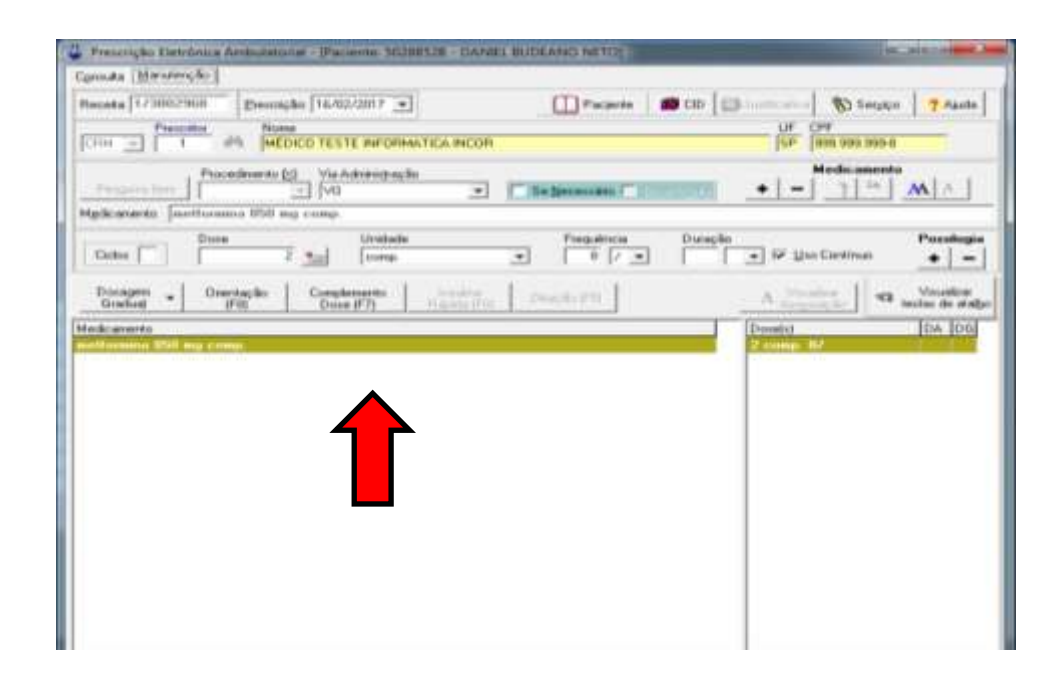

#### 3.10. Recomendação de Uso

A Recomendação de Uso é o cadastro em sistema do Protocolo Clínco do medicamento, definido na incorporação do medicamento no elenco do HCFMUSP. A Recomendação de Uso é estabelecida pela Comissão de Farmacologia HCFMUSP, após avaliação inicial da Subamâra de Fármacos e Medicamentos InCor (SAFAM).

(Ex. Medicamento)

Ezetimibe 10 mg

| Consulta Manutenção                                                                      |                  |                                                                                               |                                                       |                           |                        |                  |                   |                                            |
|------------------------------------------------------------------------------------------|------------------|-----------------------------------------------------------------------------------------------|-------------------------------------------------------|---------------------------|------------------------|------------------|-------------------|--------------------------------------------|
| Placeta 123002968 Erest                                                                  | nção: 1670       | 2/2017 +                                                                                      |                                                       | []]+-                     | egente                 | 🗰 CID 🕼          | Million 🚯 Servic  | o ? Ajuda                                  |
| CENA - Prescutor de M                                                                    | ime<br>ÉDICO TES | TE INFORMATICA                                                                                | INCOR                                                 |                           |                        |                  | [SP  999.999.9994 | ,                                          |
| Procedimente                                                                             | - Via/           | Ndministração                                                                                 | -                                                     | Ge Necess                 | 600 ( <sup></sup> 111) | etomal           | +   -   1 1 m     |                                            |
| Medicamento: [ezotimiho 10 m                                                             | oomp.            | TORMAN EV                                                                                     |                                                       |                           | GUNCS                  |                  |                   | 10-010000000000000000000000000000000000    |
| Ciclos T                                                                                 |                  | Unidade<br>[                                                                                  | 2                                                     | E Frequ                   | iência<br>T            | Duração<br>      | 💌 🕼 💷 Continuo    | Posologia<br>+                             |
|                                                                                          |                  |                                                                                               |                                                       |                           |                        |                  |                   |                                            |
| Desagem - Drientag                                                                       | P - Pressri      | ção Eletrônica Ar                                                                             | mbulatorial                                           | -                         | 1.8                    |                  |                   | Visualizar<br>teclas de atalbo             |
| Dosagem - Drientag<br>Graduaj - (PB)<br>Aedicamento                                      | AP - Preseri     | ção Eletrônica Ar<br>Medicamento: es                                                          | mbulatorial<br>stimibe 10                             | ma comp.                  | - 8                    |                  |                   | Visualizar<br>teclas de atalbo<br>DA DS    |
| Dosagam V Drientag<br>Graduaj V Drientag<br>(PS)<br>Ascheamento<br>szotimites 10 mg comp | AP - Preseri     | ção Eletrônica Ar<br>Medicamento: es<br>Prescrição do me                                      | mbulatorial<br>etimibe 10<br>dicamento                | mg comp.<br>fora do Preti | ocoto de M             | ecomendaç        | ao de             | Visualizar<br>tectas de atalijo<br>DA DG   |
| Desagem - Dientos<br>Graduej (PB)<br>Aude emerto<br>syntimites 10. mg. comp.             | P - Prescri      | ção Eletrônica Ar<br>Medicamento: es<br>Prescrição do me<br>Jao (SAFAM),<br>Não é possível pr | mbulatorial<br>etimibe 10<br>dicamento<br>escrevé-lo, | mg comp.<br>fora do Prete | ocolo de Re            | ecomendaç        | ăo de             | Visualizar<br>teclas de atalbo<br>DA DS    |
| Desagem - Dijeritos<br>Graduaj (PB)<br>Aledicamento<br>protimitas 10 mg comp.            | P - Prescri      | ção Eletrônica Ar<br>Medicamento: es<br>Prescrição do me<br>Jso (SAFAM).<br>Não é possível pr | mbulatorial<br>atimibe 10<br>dicamento<br>escrevé-lo, | mg comp.<br>fora do Preti | ocolo de R             | ecomendaç        | ão de             | Visualizar<br>teclas de atalbo<br>DA [DS]  |
| Desagem - Dijeritos<br>Graduaj (PB)<br>Aleckemento<br>sectimize 10 mg comp.              | P - Prescri      | ção Eletrônica A<br>Viedicamento: es<br>Pressrição do me<br>Joo (SAFAM),<br>Vão é possível pr | mbulatorial<br>etimibe 10<br>dicamento<br>escrevé-lo, | mg comp.<br>Fora do Preto | ocoto de Ro            | acemendas        | ăo de             | Visualizar<br>tectas de atalijo            |
| Dosagem Director<br>Oractual (PB)<br>Addic emerido<br>scottimize 10 mg cromp             | D - Preseri      | ção Eletrônica Ar<br>Medicamento: es<br>Prescrição do me<br>Joo (SAFAM),<br>Não à possível pr | mbulatorial<br>etimibe 10<br>dicamento<br>escrevé-lo. | mg comp.<br>fora do Prote | ocoto de Re            | scomendaç        | ăo de             | Visualizar<br>teciler de atalijo           |
| Desagem Diiertoo<br>Oractos (PB)<br>Aladic amerita<br>profilmine 10 mg comp              | O - Preseri      | ção Eletrônica Ar<br>Medicamento: es<br>Prescrição do ma<br>Jos (SAFAM).<br>Não é possível pr | mbulatorial<br>etimibe 10<br>dicamento<br>escrevé-lo  | mg comp.<br>fore do Prote | o coho die Re          | scomendaç        | ăo de             | Visualizar<br>tecilar de atelijo           |
| Desager<br>Oracited<br>Andremento<br>socialization 10 mg comp                            | D - Preseri      | ção Eletrônica Ar<br>Medicamento: es<br>Prescrição do mo<br>Jos (SAFAM).<br>Não é possível pr | mbulatorial<br>etimibe 10<br>dicamento<br>escrevé-to. | mg comp.<br>fora do Prote | ocolo de Re            | acomandas<br>Lum |                   | Visualiizar<br>Ieečlas de aratijo<br>DA DO |
| Desager<br>Oracited<br>Andereneta<br>societation (0. mg ecomp)                           | (P - Preseri     | ção Eletrônica Ar<br>Medicamento: es<br>Prescrição do mo<br>Jos (SAFAM).<br>Não é possível pr | mbulatorial<br>etimibe 10<br>dicamento<br>escrevé-lo. | mg comp.<br>fora do Prete | o colo de Ra           | scomendaq        |                   | Visualiizar<br>Ieečlas de atolgo<br>DA DO  |

Se a prescrição do medicamento não estiver de acordo com o Protocolo estabelecido (Recomendação de Uso), não será possível dar continuidade a prescrição.

## 3.11. Campo Diluição de medicamentos em pediatria

O campo Diluição de Medicamentos está habilitado somente para prescrições do ambulatório da <u>Unidade Clínica Cardíaca Pediátrica e Cardiopatias Congênitas –</u> <u>UNCON</u> (Ex. medicamento).

Atenolol 50 mg

Tomar [via oral] Diluir 1 comprimido de 50 mg em 10 ml de água e administrar 25 mg a cada 12 horas, uso contínuo.

**Etapa 1.** Selecionar o medicamento e acessar o ícone diluição (F5), conforme demonstrado na figura abaixo

| warmen bergeneren        | Investo factorizzant          |              |                  | maria        | and the                                                                                                    |           |                          |
|--------------------------|-------------------------------|--------------|------------------|--------------|----------------------------------------------------------------------------------------------------|-----------|--------------------------|
|                          | None                          | Learning a   | nie Agendamento. | TTI catalase | UF CPF                                                                                                    | RY suches | 2 mp.0                   |
| - HILL +                 | 16                            |              |                  |              | 57                                                                                                    |           |                          |
| 1011G42 -                | simento (c) Via Administração |              | Seljecemaio 🗂    | -            | +   -   1                                                                                                    | c-amento  | LAT.                     |
| pocemento aTENUL         | of 50 mg comp.                |              |                  |              |                                                                                                    |           |                          |
| Cicker                   | Unitade                       | 2            | Frequircie       | Durapão      | ] 🖙 y 🗠 Cort                                                                                                    | into -1   | *osologia<br>+   -       |
| Docagem - One<br>Gradual | relação Complemento Fili      | Display Prot | Daugau (FS)      | 1            | A Josephie                                                                                                    | - a 100   | vivuskeni<br>let de slat |
| dcamentu                 | -                             |              |                  |              | hand a later of a later of a late |           | DA DB                    |
| ENDLat 50 mg comp        | 1                             |              |                  |              |                                                                                                    |           | 1000                     |
|                          |                               |              |                  |              |                                                                                                    |           |                          |
|                          |                               |              |                  |              |                                                                                                    |           |                          |
|                          |                               |              |                  |              |                                                                                                    |           |                          |
|                          |                               |              |                  |              |                                                                                                    |           |                          |
|                          |                               |              |                  |              |                                                                                                    |           |                          |
|                          |                               |              |                  |              |                                                                                                    |           |                          |
|                          |                               |              |                  |              |                                                                                                    |           |                          |
|                          |                               |              |                  |              |                                                                                                    |           |                          |
|                          |                               |              |                  |              |                                                                                                    |           |                          |

**Etapa 2:** Preencher os respectivos campos de **Preparo**, **Dose**, **Volume** e **Diluente** conforme demonstrado abaixo

| Prescrição: Transcrição - [CDM - Farmácia Presencial] - [Paciente 900867701 - PACIENTE ]     Consulta Manutenção       | 115111                                             |                   |
|----------------------------------------------------------------------------------------------------|----------------------------------------------------|-------------------|
| Receita X/1111111 Prescrição 16/02/2017 💌 Próx Consulta Sem Agendamento.                                               | Paciente 🛛 🗰 CID                                   | 🚯 Sergiço 🦩 Ajuda |
| Prescritor<br>CRM ▼ 1111111 @h Nome                                                                                    |                                                    | F                 |
| Cádigo (E) Procedimento (≤) Via Administração<br>11010342 … VIO ▼ Se Necessão CO<br>Mgdicamento: [aTENOLot 50 mg comp. | • - M                                              | adicamento        |
| 😃 Prescrição: Diluição                                                                                                 |                                                    |                   |
| Preparo Dose Volume em 10                                                                                              | mi <u>-</u> de de de de de de de de de de de de de | ×.                |
| Texto na receita: Diluir 1 comprimido em 10 mi de «DILUENTE»                                                           | leite<br>suco<br>água, leite                       | ou suco           |
| Proporção: Cada 1 ml de solução possui 5 mg de aTENOLol 50 mg comp.                                                    |                                                    | 1.0               |

Etapa 3: Confirmar a diluição do medicamento

|                                         |                                 | Sustained State    |                      |   |
|-----------------------------------------|---------------------------------|--------------------|----------------------|---|
| Diluição - Preparo da solução           | aTENOLol 50                     | mg comp.           |                      |   |
| Preparo<br>[Ditur <u>•</u> ] Dose       | Confirmação<br>Confirme a dilui | ção do medicamento | Diluente<br>de lágua | * |
| Texto na receita: Diluir 1 comprimido e | [ <u></u> ]                     | <u>Nao</u>         |                      |   |

Etapa 4: Preencher os campos Dose (Diluída), Unidade e Frequência do medicamento a ser administrado

| Prescrição: Transcrição - (CDM - Parmácia Presencial) - (Paciente       | DOOR677DE - PACIENTE TESTE    | International International Contractor  |
|-------------------------------------------------------------------------|-------------------------------|-----------------------------------------|
| gnaulta Manutenção                                                      |                               | and the second second second second     |
| Pieceita 🔀/1111111 Erescrição: [16/02/2017 💌 Prós Consult               | a Sem Agendamento. 🔲 Pacjante | 10 CID 10 Sergiçe ? Ajuda               |
| CENM _ [111111 #%                                                       | Sector Sector Sector          |                                         |
| Código (E) Precedimento (g) Via Administração<br>T1010343 Vo 👻          | Se Necessario. El 1011-10111  | + - 7 25 M A                            |
| Mgdicamento: [aTENOLot 50 mg comp.                                      |                               | and the second the second second second |
| Ciclos Cidude 26 March Ing                                              | Trequência Duração            | ▼ IV Las Continue Pozologia             |
| Dosagem V Orientação Complemento Produita<br>(PB) Dose (P2) Prande Pro- | Diluição (PS)                 | A Areastagean Visualizar<br>Areastagean |
| redicamento                                                             |                               | Dosets) [DA [DG]                        |
| TENDLOI 50 mg comp                                                      |                               | 20-mu 127                               |
|                                                                         |                               |                                         |
|                                                                         |                               |                                         |
|                                                                         |                               |                                         |
|                                                                         |                               |                                         |
|                                                                         |                               |                                         |
|                                                                         |                               |                                         |
|                                                                         |                               |                                         |
|                                                                         |                               |                                         |
|                                                                         |                               |                                         |
|                                                                         |                               |                                         |
|                                                                         |                               |                                         |
|                                                                         |                               |                                         |

| Prescrição: Conferência                                     |                | and the second second s |
|-------------------------------------------------------------|----------------|----------------------------------------------------------------------------------------------------|
| 90086770E PACIENTE TESTE                                    |                |                                                                                                    |
| Receits: Ç/1010101                                          |                |                                                                                                    |
| Serviço: UNCON - UN CLINICA CARD PEDIATRICA E CARDIOF C     | ONGENITAS      |                                                                                                    |
| specialidade: CON1 - ACON MANHA                             |                |                                                                                                    |
| Protocolo: -                                                |                |                                                                                                    |
| aTENOLO1 50 mg comp.                                        |                |                                                                                                    |
| reparo: Diluir 1 comprimido em 10 mililitros de água        |                |                                                                                                    |
| Tomar [via oral] 5 mililitros, de 12 em 12 horas, até a pr  | òxima consulta |                                                                                                    |
| NFORTANTE: Realizar o preparo a cada tomada. Não reaproveit | ar a solução.  |                                                                                                    |
|                                                             |                |                                                                                                    |
|                                                             |                |                                                                                                    |
|                                                             |                |                                                                                                    |
|                                                             |                |                                                                                                    |
|                                                             |                |                                                                                                    |
|                                                             |                |                                                                                                    |
|                                                             |                |                                                                                                    |
|                                                             |                |                                                                                                    |
|                                                             |                |                                                                                                    |
|                                                             |                |                                                                                                    |
| 714                                                         | 1.0460         |                                                                                                    |
|                                                             |                |                                                                                                    |

# 4. Medicamento do Componente Especializado da Assistência Farmacêutica

"O Componente Especializado da Assistência Farmacêutica (CEAF) é uma estratégia de acesso a medicamentos no âmbito do SUS, caracterizado pela busca da garantia da integralidade do tratamento medicamentoso, em nível ambulatorial, cujas linhas de cuidado estão definidas em publicados <u>Protocolos Clínicos e Diretrizes Terapêuticas</u> (PCDT), publicadas pelo Ministério da Saúde".

Fonte: <u>http://www.saude.sp.gov.br/ses/perfil/gestor/assistencia-farmaceutica/medicamentos-dos-componentes-da\_assistencia-farmaceutica/medicamentos-do-componente-especializado-da-assistencia-farmaceutica/o-que-e</u>

#### 4.1. Modelo de Prescrição com medicamento do Componente Especializado da Assistência Farmacêutica

(Ex. Medicamento)

Atorvastatina 20 mg

Tomar [via oral] 1 comprimido à noite

| man Harrison I                          |   | -              |              | Les      | 1          | 11210108   |
|-----------------------------------------|---|----------------|--------------|----------|------------|------------|
| ente [1/3001030 Breisede [02/02/2017 •] |   | Pagere         | a (100       | 10       | AD Realing | 7 14450    |
|                                         | - |                |              | 150      | mmmmm      | _          |
| Procedimento (g) Variativaregiação      | * | 17 Segmenter F | a section of |          | Het:       | ALA.J      |
| Accessive Jakonsa                       |   |                |              |          |            |            |
| ALORvestations 10 mg comp               |   |                |              |          |            |            |
| ATORvedaless 40 ng comp                 |   |                |              |          |            |            |
| Decagem                                 |   |                |              |          |            |            |
|                                         |   |                |              | T Income |            | Ine Incl   |
|                                         |   |                |              |          |            | Tree Ic-st |
|                                         |   |                |              |          |            |            |
|                                         |   |                |              |          |            |            |
|                                         |   |                |              |          |            |            |
|                                         |   |                |              |          |            |            |
|                                         |   |                |              |          |            |            |
|                                         |   |                |              |          |            |            |
|                                         |   |                |              |          |            |            |
|                                         |   |                |              |          |            |            |
|                                         |   |                |              |          |            |            |
|                                         |   |                |              |          |            |            |
|                                         |   |                |              |          |            |            |
|                                         |   |                |              |          |            |            |

**Etapa 1 :** Preencher o campo CID - Código Internacional de Doenças de acordo com a Portaria do CEAF

| onsulta Manutençã  | io                                   |                           |                   |                             |                  |                      |                      |                                |
|--------------------|--------------------------------------|---------------------------|-------------------|-----------------------------|------------------|----------------------|----------------------|--------------------------------|
| Becelta: 12306103  | II Erescrição 02/02                  | /2017 •                   |                   | Pacjente                    | - 🗰 CID          | 1 the Austria Street | Service              | o ? Ajuda                      |
| CFUM + 1           | Medico INFor                         | AMÁTICA INCOR             |                   |                             | A La contraction |                      | сег<br>[111.111.1114 |                                |
| Paragance from     | Procedimento 🖂 Via A<br>0604360029 💽 | dministração              |                   | Documento (<br>Necessário ( | LSAAM            | +1-                  | Medicament<br>7 Xe   |                                |
| Medicamento: ATO   | Iflyastatina 20 mg com               | p.                        |                   | 11-5 10 10                  |                  |                      |                      | 8 2 3                          |
| Ciclos             | Dore<br>Mad                          | Unidade<br>               | .*                | Frequência                  | * Dure           | gão<br>▼ ▼ ⊍         | e Contínue           | Pozologia<br>+                 |
| Doxagem +          | CID - Código Internacion             | nal de Doenças            | - 1 -             |                             |                  |                      |                      | Visualizar<br>teclas de atalho |
| dedic amento       | 11290311 - ATORVas                   | tatina 20 mg com          | D.                |                             |                  |                      |                      | Ine Inel                       |
| Tesche armerites   | CID                                  | DESCRI                    | ÇĂCI              |                             |                  |                      |                      | 10/4 10/4                      |
| VTORvastatina 2    | EID<br>E70                           | DESCRI                    | çXo               |                             |                  |                      |                      |                                |
| NTORivastatina 2   | Cancelar Mudi                        | DESCRI<br>camento com flu | çXa<br>comundação | do Uso (SA                  | FAM) dadas       | trada, Bitt          | QK                   |                                |
| VTO II vastatina 2 | CID<br>[E70                          | DEACRI<br>Camento com Peo | çXo               | do Uso (SA                  | FAM) cadas       | trada. Bž            | OK                   |                                |
| VT011vastatina 2   | Carcelar Month                       | DESCRI                    | ção<br>comundação | de Uso (BA                  | FAM) cadar       | traita. R2           | ۵                    |                                |
| CTORVestation 2    | CID<br>[C70]                         | DESCRI                    | çXo               | de Uso (SA                  | FAM) cadar       | tranta. Dig          | дк                   |                                |
| VTORVestaline 2    | Eancelar Mudi                        | DESCRI                    | çka               | de Uan (BA                  | FAM) sadar       | tranta 0128          | DK                   | DA DA                          |
| AT OR vastalina 2  | Eancelar Mode                        | DESCRI                    | çko               | do Uno (BA                  | FAM) cadas       | trada.               | DK                   | 104 104                        |
| AT OR vestatine    | Eancelar Mudi                        | DESCRI                    | ção               | de Uxo (SA                  | FAM) cadas       | trata.               | QK                   | Tex Tex                        |

**Etapa 2 :** Preencher Justificativa do(s) Medicamento(s) Solicitado(s) para o grupo de CID de acordo com a Portaria do CEAF

| JUS                                                                                     | TIFICATIVA DO(S) MEDICAI                                                                                             | MENTO(S) SOLICITADO(S                                                                              | i) PARA O GRUP                                        | O DE CID:                       |                        |
|-----------------------------------------------------------------------------------------|----------------------------------------------------------------------------------------------------|----------------------------------------------------------------------------------------------------|-------------------------------------------------------|---------------------------------|------------------------|
| ID-10 Principal                                                                         | Diagnóstico<br>HIPERCOLESTEROLI                                                                                      | EMIA PURA                                                                                          |                                                       |                                 |                        |
| Anamnese (Obrigatóri                                                                    | )                                                                                                    |                                                                                                    |                                                       |                                 |                        |
| Campo Al                                                                                | iamnese: E o hisi                                                                                                    | torico do pacien                                                                                   | ite que vai                                           | aesae                           | os sinais              |
| Obs: NÃO                                                                                | utilizar <u>siglas, at</u>                                                                                           | previatura nem i                                                                                   | epetir o di                                           | agnósti                         | ico do CIE             |
| Obs: NÃO                                                                                | utilizar <u>siglas, at</u>                                                                                           | previatura nem r                                                                                   | repetir o di                                          | agnósti                         | ico do CIE             |
| SINTOMAS<br>Obs: NÃC<br>ratamentos prévios<br>Assinalar s<br>descrita no<br>relatar o(s | utilizar <u>siglas, at</u><br>utilizar <u>siglas, at</u><br>se o paciente real<br>o campo CID-10.<br>esquema(s) tera | previatura nem r<br>previatura nem r<br>liza ou já realizo<br>Caso esteve ou<br>apêutico(s) utiliz | epetir o di<br>pu tratame<br>está em t<br>ado(s).*    | agnósti<br>agnósti<br>nto para  | a a doenç<br>nto, deve |
| Sintomas<br>Obs: NÃC<br>ratamentos prévios<br>Assinalar s<br>descrita no<br>relatar o(s | niciais até o mon<br>utilizar <u>siglas, at</u><br>se o paciente real<br>o campo CID-10.<br>) esquema(s) tera        | nento da observ<br>previatura nem r<br>liza ou já realizo<br>Caso esteve ou<br>apêutico(s) utiliz  | repetir o di<br>pu tratame<br>l está em t<br>ado(s).* | agnósti<br>nto para<br>tratamen | a a doenç<br>nto, deve |

4.2. Modelo de Laudo de Solicitação, Avaliação e Autorização de Medicamento do Componente Especializado da Assistência Farmacêutica

| and and and and and and and and and and                                                                                                    | erio da Saúde<br>aria de Estado da Sa                                                                                     | uide                                                             |                                                              |                        |
|----------------------------------------------------------------------------------------------------|----------------------------------------------------------------------------------------------------|------------------------------------------------------------------|--------------------------------------------------------------|------------------------|
| COMPONENTE ESPECIALIZADO DA ASSIS                                                                                                    | TÊNCIA FARM                                                                                                    | ACÊUT                                                            | ICA                                                          |                        |
| LAUDO DE SOLICITAÇÃO, AVALIAÇÃO E AUTOR                                                                                                    | ZAÇÃO DE MI                                                                                                    | EDICA                                                            | MENTOIS                                                      | >                      |
| SOLICITAÇÃO DE MEDICA                                                                                                    | MENTO(S)                                                                                                    |                                                                  |                                                              |                        |
| CAMPOS DE PREENCHIMENTO EXCLUSIVO PER                                                                                                    | O MÉDICO SOLIC                                                                                                    | TANTE                                                            | 0                                                            |                        |
| s-Namero do CNES"                                                                                                    | ute solicitante                                                                                                    |                                                                  |                                                              |                        |
| a Norme complete de Partente*                                                                                                    |                                                                                                    |                                                                  | a-Pease of                                                   | to paciente            |
|                                                                                                    |                                                                                                    |                                                                  |                                                              |                        |
| a Norre da Mão do Pacienta"                                                                                                    |                                                                                                    |                                                                  |                                                              |                        |
| ~ Medicamento(s)*                                                                                                    |                                                                                                    | + Oue                                                            | nticlade sol                                                 | icitada"               |
|                                                                                                    |                                                                                                    |                                                                  | A LINK                                                       | 1 . 10                 |
| i                                                                                                    |                                                                                                    |                                                                  |                                                              |                        |
|                                                                                                    |                                                                                                    |                                                                  |                                                              | -                      |
| 5                                                                                                    |                                                                                                    |                                                                  |                                                              |                        |
| a DID-10°                                                                                                    | 1                                                                                                    |                                                                  |                                                              | -                      |
|                                                                                                    |                                                                                                    |                                                                  |                                                              |                        |
| to Anarimae <sup>®</sup>                                                                                                    |                                                                                                    |                                                                  |                                                              |                        |
| "to Anaromae"<br>To Packette restatou tratemento prévio ou está em tratemento da doença?"<br>Stat. Retatac<br>Dato                                                                                                    |                                                                                                    |                                                                  |                                                              |                        |
| To Anaromae <sup>®</sup><br>To Packerie resilies intervenio privio ou está em indervenio de deença? <sup>**</sup><br>Stát. Relater:<br>Dalio                                                                                                    |                                                                                                    |                                                                  |                                                              |                        |
| To Adamana <sup>®</sup> To Packerie realizou tratemento prévio ou está em tratamento da daença™  Stál. Restato:  NAO  To Atestado de capacida  A solicitação do medicamento devers ser realizado pelo paciente. Entretanto, fe aciente constitendo incapas de acordo com os arligos 3º e 4º do Cólgo Criel. O pac  NAO  NAO  Stál. Neticar o error de responsável pelo paciente, o qual podente realizar a solicitação do medicamento                                                                                                    | ide"<br>a dispresta a obig<br>ierte é considentio ir<br>Name d                                                            | ebriedade<br>Caper?                                              | da presença                                                  | faics do               |
| Its Anamonas" Its Paciente resiliou tratamento prévio ou está em tratamento de daença?" Stát Restato: Stát Restato: Stát Restato: A solicitação do medicamento deverta ser restracto pelo paciente. Entretanto, te solicita constitiendo incapacida de capacidad. A solicitação do medicamento deverta ser restracto pelo paciente. Entretanto, te solicita constitiendo incapacidad. No I stát intelacer o sono de responsavel pelo paciente. Con con un arrigo. 3" e 4" do Cóniço Ciril. O pac IniXo I stát intelacer o sono de responsavel pelo paciente. Con con un arrigo. 3" e 4" do Cóniço Ciril. O pac IniXo I stát intelacer o sono de responsavel pelo paciente. Tax-Nome do medicamento                                                                                                    | ide"<br>a dapareada a dödgi<br>iente é consideratio is<br>Name d                                                          | vioriedada<br>vicepto?<br>Io response<br>Assistature             | da prosença<br>diveli                                        | Saics do               |
| To Advertures"                                                                                                    | ide"<br>a daparaada a dödgi<br>iania é considencio is<br>Name d<br>Name d                                                 | doriedade<br>caper?<br>Is respons                                | da prosença<br>divel<br>s e carimita di                      | failes do<br>o médica* |
| To Adamsess <sup>2</sup> To Adamsess <sup>2</sup> To Packerie resilitou instamento prévio ou está em instamento de deerça?" Stát. Reistac: Stát. Reistac: Stát. Reistac: Stát. Reistac: Stát. Reistac: Stát. Reistac: Stát. Reistac: Stát. Reistac: Stát. Reistac: Stát. Reistac: Stát. Reistac: Stát. Reistac: Stát. Reistac: Stát. Reistac: Stát. Reistac: Stát. Reistac: Stát. Stát. Stát | adie"<br>o depensada a dodg<br>ienie é considencio i<br>Name d<br>Name d                                                  | doriedada<br>doriedada<br>13 respons<br>Ageinatur                | da presença<br>divel<br>a e carimba di                       | Taica do               |
| Is Adamente restricu tratemento prévio ou está em tratamento de deerça?"  Stát. Restato:  Stát. Restato:  Stát. Restato:  Stát. Restato:  NAD  A solicitação do medicamento devers ser restrado pelo paciente. Extretaria, fe ademis constitendo incapar de acordo com os artigo. 3" e 4" do Código Cité. O por  NAO  Stát. Nome do médicar o somo de responsável pelo paciente.  Nome do médica solicitaria"  Namero do Cartilo Nacional de Saúde (CNS) do medicamento  A Ademicos adectaria"  Namero do Cartilo Nacional de Saúde (CNS) do médica solicitaria", etc. Date de a  CAMPOS ABARICO PREENCHIDOS POR*:  Dracente Douto, nitema name:                                                                                                    | ide"<br>a diperanta a obig<br>ierte é considentio is<br>Name d<br>Name d<br>Integrative (gas<br>a CPF                     | doriedada<br>nagasit?<br>Io magona<br>Andratur;                  | dual<br>dual<br>e cartele d                                  | Faice do               |
| To Adampeers"  To Paciente resilitou instamento prévio ou está em instamento de deerça?"  Stát. Relatac: Stát. Relatac: Stát. Relatac: Stát. Relatac: Stát. Relatac: Stát. Relatac: Stát. Relatac: Stát. Relatac: Stát. Relatac: Stát. Relatac: Stát. Secondo do medicamento devera ser realizado pelo paciente. Entrutanto, le activite constituento incore de responsável pelo paciente. Entrutanto, le podenti realizar a solicitação do medicamento To: Nome do médica solicitaria"  Namero do médico solicitaria"  Namero do médico solicitaria"  Namero do médico solicitaria  CAMPOS ABARIXO PREENCHIDOS POR*: [Paciente ]] Máe do paciente Dutre, informar name:  Reaco Reaco Reac                     | ide"<br>a dapereada a dologi<br>iertie é consideratio a<br>Norme d<br>Norme d<br>Interpetet<br>Ontesponstant (da<br>a CPF | doriedade<br>reagan?<br>Io reagonu<br>Assintatur<br>Ionio ne lea | o da presença<br>diveli<br>e carátrito da<br>la contato da p | Taice do               |

#### 4.3. Instruções para preenchimento do LME

As instruções para preenchimento do LME estão disponíveis em:

http://www.saude.sp.gov.br/ses/perfil/profissional-dasaude/homepage/acesso-rapido/laudo-de-solicitacao-avaliacao-e-autorizacaode-medicamento-do-componente-especializado-da-assistencia-farmaceuticalme